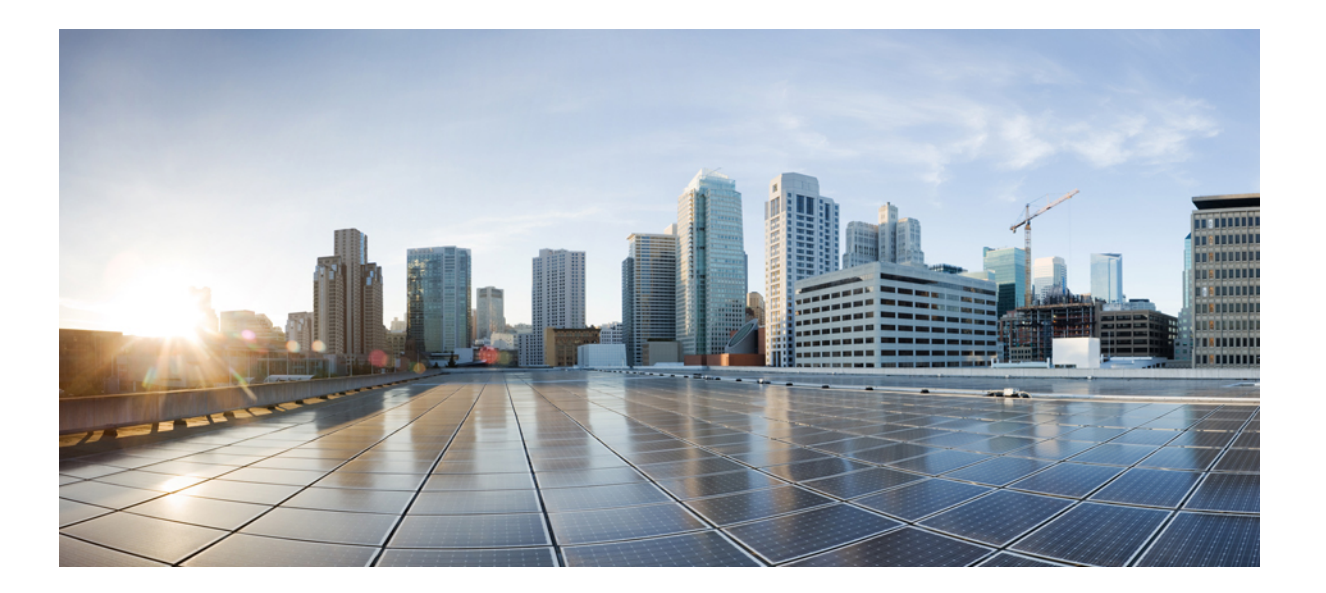

## IPアドレッシング: IPv4アドレッシングコンフィギュレーショ ンガイド

#### シスコシステムズ合同会社

〒107-6227 東京都港区赤坂9-7-1 ミッドタウン・タワー http://www.cisco.com/jp お問い合わせ先:シスココンタクトセンター 0120-092-255 (フリーコール、携帯・PHS含む) 電話受付時間:平日10:00~12:00、13:00~17:00 http://www.cisco.com/jp/go/contactcenter/ 【注意】シスコ製品をご使用になる前に、安全上の注意(www.cisco.com/jp/go/safety\_warning/) をご確認ください。本書は、米国シスコ発行ドキュメントの参考和訳です。リンク情報につきま しては、日本語版掲載時点で、英語版にアップデートがあり、リンク先のページが移動/変更され ている場合がありますことをご了承ください。あくまでも参考和訳となりますので、正式な内容 については米国サイトのドキュメントを参照ください。また、契約等の記述については、弊社販 売パートナー、または、弊社担当者にご確認ください。

このマニュアルに記載されている仕様および製品に関する情報は、予告なしに変更されることがあります。このマニュアルに記載されている表現、情報、および推奨 事項は、すべて正確であると考えていますが、明示的であれ黙示的であれ、一切の保証の責任を負わないものとします。このマニュアルに記載されている製品の使用 は、すべてユーザ側の責任になります。

対象製品のソフトウェア ライセンスおよび限定保証は、製品に添付された『Information Packet』に記載されています。添付されていない場合には、代理店にご連絡く ださい。

The Cisco implementation of TCP header compression is an adaptation of a program developed by the University of California, Berkeley (UCB) as part of UCB's public domain version of the UNIX operating system. All rights reserved. Copyright © 1981, Regents of the University of California.

ここに記載されている他のいかなる保証にもよらず、各社のすべてのマニュアルおよびソフトウェアは、障害も含めて「現状のまま」として提供されます。シスコお よびこれら各社は、商品性の保証、特定目的への準拠の保証、および権利を侵害しないことに関する保証、あるいは取引過程、使用、取引慣行によって発生する保証 をはじめとする、明示されたまたは黙示された一切の保証の責任を負わないものとします。

いかなる場合においても、シスコおよびその供給者は、このマニュアルの使用または使用できないことによって発生する利益の損失やデータの損傷をはじめとする、 間接的、派生的、偶発的、あるいは特殊な損害について、あらゆる可能性がシスコまたはその供給者に知らされていても、それらに対する責任を一切負わないものと します。

このマニュアルで使用している IP アドレスおよび電話番号は、実際のアドレスおよび電話番号を示すものではありません。マニュアル内の例、コマンド出力、ネット ワークトポロジ図、およびその他の図は、説明のみを目的として使用されています。説明の中に実際のアドレスおよび電話番号が使用されていたとしても、それは意 図的なものではなく、偶然の一致によるものです。

Cisco and the Cisco logo are trademarks or registered trademarks of Cisco and/or its affiliates in the U.S. and other countries. To view a list of Cisco trademarks, go to this URL: http:// www.cisco.com/go/trademarks.Third-party trademarks mentioned are the property of their respective owners. The use of the word partner does not imply a partnership relationship between Cisco and any other company.(1110R)

© 2017 Cisco Systems, Inc. All rights reserved.

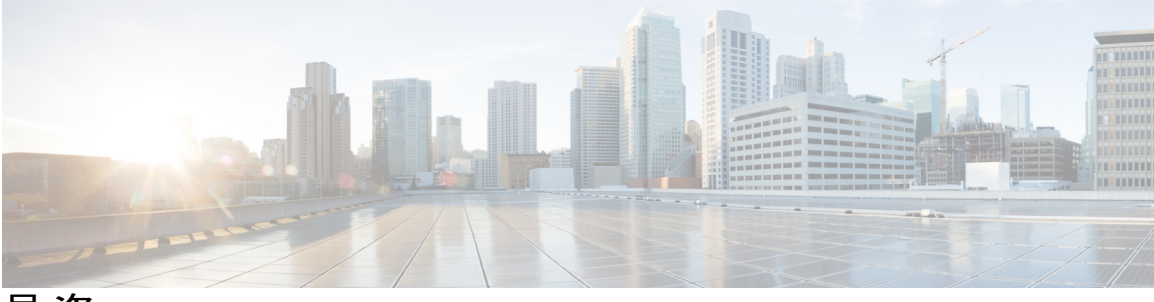

目 次

最初にお読みください 1

#### IPv4 アドレスの設定 3

機能情報の確認 3

IPアドレスに関する情報 4

2進数ナンバリング 4

IPアドレスの構造 6

IPアドレスクラス 7

IP ネットワークのサブネット化 9

IP ネットワーク アドレス割り当て 11

Classless Inter-Domain Routing 14

Prefixes 14

IPアドレスの設定方法 15

IP アドレスをインターフェイスに割り当てることに起因する、ネットワークとの IP 接続の確立 15

トラブルシューティングのヒント 16

セカンダリIPアドレスの使用によるネットワークでサポートされるIPホストの数の

增加 16

トラブルシューティングのヒント 18

次の作業 18

IPサブネットゼロの使用を許可することによる、使用可能なIPサブネット数の最大

化 18

トラブルシューティングのヒント 19

ネットワークマスク形式の指定 20

現在のセッションにおけるネットマスク表示形式の指定 20

個々の回線におけるネットマスク表示形式の指定 20

ポイントツーポイント WAN インターフェイスの IP アンナンバードインターフェイ スを使用することによる必要な IP アドレスの数の制限 22 トラブルシューティングのヒント 24

ポイントツーポイント WAN インターフェイスの 31 ビット プレフィックスの IP アドレスを使用することによる必要な IP アドレスの数の制限 24

RFC 3021 24

トラブルシューティングのヒント 27

- IP アドレスの設定例 28
  - 例: IPアドレスをインターフェイスに割り当てることに起因する、ネットワーク との IP 接続の確立 28
  - 例:セカンダリ IP アドレスの使用によるネットワークでサポートされる IP ホス トの数の増加 28
  - 例:ポイントツーポイント WAN インターフェイスの IP アンナンバードインター フェイスを使用することによる必要な IP アドレスの数の制限 29
  - 例:ポイントツーポイント WAN インターフェイスの 31 ビット プレフィックス の IP アドレスを使用することによる必要な IP アドレスの数の制限 29
  - 例: IP サブネット ゼロの使用を許可することによる、使用可能な IP サブネット 数の最大化 29
- 次の作業 30
- その他の参考資料 30
- IPアドレスの機能情報 31
- IP オーバーラッピング アドレス プール 35

#### 機能情報の確認 35

- IP オーバーラッピング アドレス プールの制約事項 36
- 自動 IP オーバーラッピング アドレス プールに関する情報 36

#### 利点 36

IP アドレス グループの仕組み 36

IP オーバーラッピング アドレス プールの設定方法 37

ローカル プール グループの設定および確認 37

IP オーバーラッピング アドレス プールの設定の設定例 38

例 38

複数範囲の IP アドレスの単一プールへの設定例 38

その他の参考資料 38

目次

グローバル デフォルト メカニズムとしてのローカル アドレス プーリングの定義

```
IP オーバーラッピング アドレス プールの設定の機能情報 40
```

用語集 41

自動 IP アンナンバード イーサネット ポーリングのサポート 43

#### 機能情報の確認 43

IP アンナンバード イーサネット ポーリングのサポートに関する情報 44

自動 IP アンナンバード イーサネット ポーリング サポートの概要 44

- IP アンナンバード イーサネット ポーリングのサポートの設定方法 44
  - イーサネットインターフェイスのポーリングのイネーブル化 44
  - アンナンバードインターフェイスの IP ARP ポーリング用のキューのサイズとパケッ

トレートの設定 46

- IP アンナンバード イーサネット ポーリング サポートの確認 47
- IP アンナンバード イーサネット ポーリングのサポートの設定例 48
  - 例:イーサネットインターフェイスのポーリングのイネーブル化 48
  - 例:アンナンバードインターフェイスのIPARPポーリング用のキューのサイズとパ
    - ケットレートの設定 48

その他の参考資料 49

IP アンナンバード イーサネット ポーリングのサポートの機能情報 49

#### 自動 IP 51

機能情報の確認 52

- 自動 IP の前提条件 52
- 自動 IP の制約事項 52
- 自動 IP に関する情報 53
  - 自動 IP の概要 53
  - Seed Device 56
  - 自動 IP リングにデバイスを挿入するための自動 IP 設定 57
  - 自動 IP リングからのデバイスの削除 59
  - 自動スワップテクニックを使用した競合解決 60

#### 自動 IP の設定方法 62

- シードデバイスの設定 62
- ノードインターフェイス上における自動 IP 機能の設定(自動 IP リングへの組み込

#### み用) 64

自動 IP の確認とトラブルシューティング 67

例:シードデバイスの設定 69

例:ノードインターフェイス上における自動 IP 機能の設定(自動 IP リングへの

組み込み用) 69

自動 IP に関する追加情報 69

自動 IP の機能情報 70

#### ゼロ タッチ自動 IP 71

機能情報の確認 71

ゼロタッチ自動 IP の前提条件 72

ゼロ タッチ自動 IP の制約事項 72

ゼロタッチ自動 IP に関する情報 72

ゼロ タッチ自動 IP の設定方法 75

自動 IP サーバと自律型ネットワークの関連付け 75

自動 IP リング ポート上での auto モードのイネーブル化 77

自動 IP サーバの設定とサーバ上での IP アドレス プールの予約 79

シードポートの設定 80

ゼロ タッチ自動 IP の確認とトラブルシューティング 81

#### ゼロ タッチ自動 IP の設定例 84

例:自動 IP サーバと自律型ネットワークの関連付け 84

例:自動 IP リング ポート上での auto モードのイネーブル化 84

例:自動 IP サーバの設定とサーバ上での IP アドレス プールの予約 84

例:シードポートの設定 85

ゼロタッチ自動 IP に関する追加情報 85

自動 IP の機能情報 86

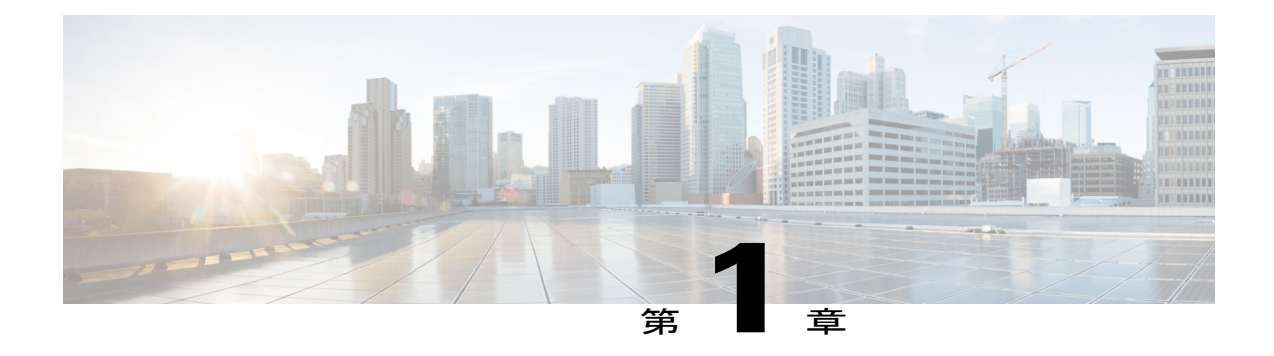

## 最初にお読みください

#### Cisco IOS XE 16 についての重要事項

Cisco IOS XE Release 3.7.0E(Catalyst スイッチ)と Cisco IOS XE Release 3.17S(アクセスおよび エッジルーティング)という有効な 2 つのリリースが統合され、スイッチングおよびルーティ ングポートフォリオ内のアクセスおよびエッジ製品を幅広く網羅する 1 つの統合リリース バー ジョン(Cisco IOS XE 16)へと進化しました。

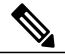

(注)

ſ

機能が導入されると、技術構成ガイドの[Feature Information]テーブルで通知されます。その機能が導入されると、技術構成ガイドの[Feature Information]テーブルで通知されます。その機能に対応している他のプラットフォームについては、通知される場合と通知されない場合があります。特定の機能がプラットフォームでサポートされているかどうかを確認するには、製品のランディングページに表示される技術構成ガイドをご覧ください。製品のランディングページに技術構成ガイドが表示された場合、そのプラットフォームでは機能がサポートされています。

٦

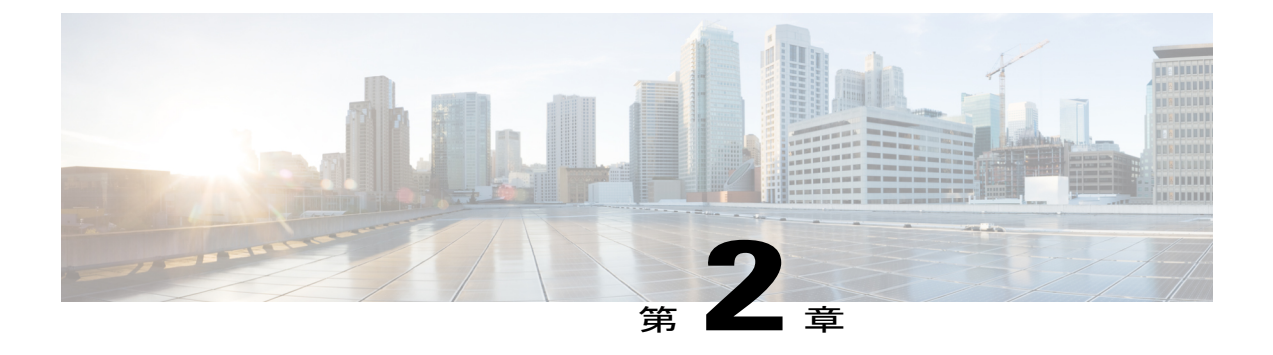

## IPv4 アドレスの設定

この章では、ネットワーキングデバイスの一部であるインターフェイスでの IPv4 アドレスの設 定およびその手順について説明します。

(注)

このマニュアルでは、これ以降IPv4アドレスを示す場合、IPv4ではなく、IPだけ使用します。

- 機能情報の確認, 3 ページ
- IP アドレスに関する情報, 4 ページ
- IP アドレスの設定方法, 15 ページ
- IP アドレスの設定例, 28 ページ
- 次の作業, 30 ページ
- その他の参考資料, 30 ページ
- IP アドレスの機能情報, 31 ページ

## 機能情報の確認

ご使用のソフトウェアリリースでは、このモジュールで説明されるすべての機能がサポートされているとは限りません。最新の機能情報および警告については、Bug Search Tool およびご使用のプラットフォームおよびソフトウェアリリースのリリースノートを参照してください。このモジュールで説明される機能に関する情報、および各機能がサポートされるリリースの一覧については、機能情報の表を参照してください。

プラットフォームのサポートおよびシスコソフトウェアイメージのサポートに関する情報を検索 するには、Cisco Feature Navigator を使用します。Cisco Feature Navigator にアクセスするには、 www.cisco.com/go/cfn に移動します。Cisco.com のアカウントは必要ありません。

## IP アドレスに関する情報

## 2進数ナンバリング

IP アドレスは 32 ビット長です。32 ビットは4 つのオクテット(8 ビット)に分割されます。2 進数ナンバリングの基本を理解しておくと、ネットワークでIP アドレスを管理する場合に非常に役に立ちます。これは、32 ビットの値が変わると、別の IP ネットワーク アドレスまたは IP ホストアドレスのいずれかを示すためです。

2進数の値は、右から左に順番に0~7で累乗した2を、各位置の数(0または1)に掛けた数値 で表されます。以下の図は、8桁の2進数の例を示します。

#### 図1:8桁の2進数の例

| 128  | 64   | 32   | 16   | 8    | 4    | 2    | 1    |
|------|------|------|------|------|------|------|------|
| 1*27 | 1*2* | 1*2° | 1*2* | 1*2* | 1*2* | 1*2' | 1*2° |
| 1    | 1    | 1    | 1    | 1    | 1    | 1    | 1    |

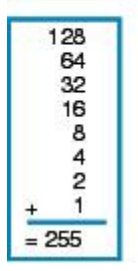

80200

1

I

以下の図は、0~134における2進数から10進数への変換例を示します。

#### 図2:0~134における2進数から10進数への変換

|   | 0000 = 0000000 | 00011011 = 027  | 00110110 = 054  | 01010001 = 081 | 01101100 = 108  |   |
|---|----------------|-----------------|-----------------|----------------|-----------------|---|
| [ | 00000001 = 001 | 00011100 = 028  | 00110111 = 055  | 01010010 = 082 | 01101101 = 109  |   |
|   | 00000010 = 002 | 00011101 = 029  | 00111000 = 056  | 01010011 = 083 | 01101110 = 110  |   |
|   | 00000011 = 003 | 00011110 = 030  | 00111001 = 057  | 01010100 = 084 | 01101111 = 111  |   |
|   | 00000100 = 004 | 000111111 = 031 | 00111010 = 058  | 01010101 = 085 | 01110000 = 112  |   |
|   | 00000101 = 005 | 00100000 = 032  | 00111011 = 059  | 01010110 = 086 | 01110001 = 113  |   |
| 1 | 00000110 = 006 | 00100001 = 033  | 00111100 = 060  | 01010111 = 087 | 01110010 = 114  |   |
|   | 00000111 = 007 | 00100010 = 034  | 00111101 = 061  | 01011000 = 088 | 01110011 = 115  |   |
|   | 00001000 = 008 | 00100011 = 035  | 00111110 = 062  | 01011001 = 089 | 01110100 = 116  |   |
|   | 00001001 = 009 | 00100100 = 036  | 001111111 = 063 | 01011010 = 090 | 01110101 = 117  |   |
|   | 00001010 = 010 | 00100101 = 037  | 01000000 = 064  | 01011011 = 091 | 01110110 = 118  |   |
|   | 00001011 = 011 | 00100110 = 038  | 01000001 = 065  | 01011100 = 092 | 01110111 = 119  |   |
|   | 00001100 = 012 | 00100111 = 039  | 01000010 = 066  | 01011101 = 093 | 01111000 = 120  |   |
|   | 00001101 = 013 | 00101000 = 040  | 01000011 = 067  | 01011110 = 094 | 01111001 = 121  |   |
|   | 00001110 = 014 | 00101001 = 041  | 01000100 = 068  | 01011111 = 095 | 01111010 = 122  |   |
|   | 00001111 = 015 | 00101010 = 042  | 01000101 = 069  | 01100000 = 096 | 01111011 = 123  |   |
|   | 00010000 = 016 | 00101011 = 043  | 01000110 = 070  | 01100001 = 097 | 01111100 = 124  |   |
|   | 00010001 = 017 | 00101100 = 044  | 01000111 = 071  | 01100010 = 098 | 01111101 = 125  |   |
|   | 00010010 = 018 | 00101101 = 045  | 01001000 = 072  | 01100011 = 099 | 011111110 = 126 |   |
|   | 00010011 = 019 | 00101110 = 046  | 01001001 = 073  | 01100100 = 100 | 011111111 = 127 |   |
|   | 00010100 = 020 | 00101111 = 047  | 01001010 = 074  | 01100101 = 101 | 10000000 = 128  |   |
|   | 00010101 = 021 | 00110000 = 048  | 01001011 = 075  | 01100110 = 102 | 10000001 = 129  |   |
|   | 00010110 = 022 | 00110001 = 049  | 01001100 = 076  | 01100111 = 103 | 10000010 = 130  |   |
|   | 00010111 = 023 | 00110010 = 050  | 01001101 = 077  | 01101000 = 104 | 10000011 = 131  |   |
| ĺ | 00011000 = 024 | 00110011 = 051  | 01001110 = 078  | 01101001 = 105 | 10000100 = 132  |   |
|   | 00011001 = 025 | 00110100 = 052  | 01001111 = 079  | 01101010 = 106 | 10000101 = 133  | à |
|   | 00011010 = 026 | 00110101 = 053  | 01010000 = 080  | 01101011 = 107 | 10000110 = 134  | 8 |

IP アドレッシング:IPv4 アドレッシング コンフィギュレーション ガイド

以下の図は、135~255における2進数から10進数の変換例を示します。

#### 図 3:135~255における2進数から10進数への変換

| 10000111 = 135 | 10100010 = 162 | 10111101 = 189 | 11011000 = 216 | 111110011 = 243 |     |
|----------------|----------------|----------------|----------------|-----------------|-----|
| 10001000 = 136 | 10100011 = 163 | 10111110 = 190 | 11011001 = 217 | 11110100 = 244  |     |
| 10001001 = 137 | 10100100 = 164 | 10111111 = 191 | 11011010 = 218 | 11110101 = 245  |     |
| 10001010 = 138 | 10100101 = 165 | 11000000 = 192 | 11011011 = 219 | 11110110 = 246  |     |
| 10001011 = 139 | 10100110 = 166 | 11000001 = 193 | 11011100 = 220 | 11110111 = 247  | È.  |
| 10001100 = 140 | 10100111 = 167 | 11000010 = 194 | 11011101 = 221 | 11111000 = 248  |     |
| 10001101 = 141 | 10101000 = 168 | 11000011 = 195 | 11011110 = 222 | 11111001 = 249  |     |
| 10001110 = 142 | 10101001 = 169 | 11000100 = 196 | 11011111 = 223 | 11111010 = 250  |     |
| 10001111 = 143 | 10101010 = 170 | 11000101 = 197 | 11100000 = 224 | 11111011 = 251  |     |
| 10010000 = 144 | 10101011 = 171 | 11000110 = 198 | 11100001 = 225 | 11111100 = 252  |     |
| 10010001 = 145 | 10101100 = 172 | 11000111 = 199 | 11100010 = 226 | 11111101 = 253  |     |
| 10010010 = 146 | 10101101 = 173 | 11001000 = 200 | 11100011 = 227 | 11111110 = 254  |     |
| 10010011 = 147 | 10101110 = 174 | 11001001 = 201 | 11100100 = 228 | 11111111 = 255  |     |
| 10010100 = 148 | 10101111 = 175 | 11001010 = 202 | 11100101 = 229 |                 | 1   |
| 10010101 = 149 | 10110000 = 176 | 11001011 = 203 | 11100110 = 230 |                 |     |
| 10010110 = 150 | 10110001 = 177 | 11001100 = 204 | 11100111 = 231 |                 |     |
| 10010111 = 151 | 10110010 = 178 | 11001101 = 205 | 11101000 = 232 |                 |     |
| 10011000 = 152 | 10110011 = 179 | 11001110 = 206 | 11101001 = 233 |                 |     |
| 10011001 = 153 | 10110100 = 180 | 11001111 = 207 | 11101010 = 234 |                 |     |
| 10011010 = 154 | 10110101 = 181 | 11010000 = 208 | 11101011 = 235 |                 |     |
| 10011011 = 155 | 10110110 = 182 | 11010001 = 209 | 11101100 = 236 |                 |     |
| 10011100 = 156 | 10110111 = 183 | 11010010 = 210 | 11101101 = 237 |                 |     |
| 10011101 = 157 | 10111000 = 184 | 11010011 = 211 | 11101110 = 238 |                 |     |
| 10011110 = 158 | 10111001 = 185 | 11010100 = 212 | 11101111 = 239 |                 |     |
| 10011111 = 159 | 10111010 = 186 | 11010101 = 213 | 11110000 = 240 |                 |     |
| 10100000 = 160 | 10111011 = 187 | 11010110 = 214 | 11110001 = 241 |                 | 271 |
| 10100001 = 161 | 10111100 = 188 | 11010111 = 215 | 11110010 = 242 |                 | 80  |

## IP アドレスの構造

IP ホスト アドレスは、IP パケットを送信できるデバイスを示します。IP ネットワーク アドレス は、1 つ以上のホストが接続できる特定のネットワーク セグメントを示します。次に、IP アドレ スの特性を示します。

- IP アドレスは 32 ビット長です。
- IP アドレスは、それぞれが1バイト(オクテット)の4セクションに分割されます。
- IP アドレスは、通常、ドット付き 10 進で知られる形式で記述されます。

以下の表に、IPアドレスの例をいくつか示します。

#### 表1:IPアドレスの例

| ドット付き 10 進形式の IP アドレス | 2 進数形式の IP アドレス                     |
|-----------------------|-------------------------------------|
| 10.34.216.75          | 00001010.00100010.11011000.01001011 |
| 172.16.89.34          | 10101100.00010000.01011001.00100010 |

| ドット付き 10 進形式の IP アドレス | 2 進数形式の IP アドレス                     |
|-----------------------|-------------------------------------|
| 192.168.100.4         | 11000000.10101000.01100100.00000100 |

(注)

上記の表内の IP アドレスは、RFC 1918『Address Allocation for Private Internets』のものです。 これらの IP アドレスは、インターネット上でルーティングできません。これらは、プライベー トネットワークで使用されます。RFC1918の詳細については、http://www.ietf.org/rfc/rfc1918.txt を参照してください。

IP アドレスは、ネットワークおよびホストとして知られる2つのセクションにさらに分割されま す。この分割は、IP アドレスからクラスの任意の範囲で行われます。詳細については、RFC 791 『Internet Protocol』 (http://www.ietf.org/rfc/rfc0791.txt) を参照してください。

## IP アドレス クラス

IP アドレスの割り当て方法にいくつかの構造を提供するため、IP アドレスはクラスにグループ化 されます。各クラスには、IP アドレスの範囲があります。各クラスの IP アドレスの範囲は、32 ビット IP アドレスのネットワーク セクションに割り当てられるビットの数により決まります。 ネットワーク セクションに割り当てられるビットの数は、ドット付き 10 進形式のマスク、また は略字/n(ここでnはマスクのビットの数です)で表されます。

以下の表に、クラスおよび各クラスに関連付けられるマスクごとのIPアドレスの範囲のリストを示します。太字の数値は、各クラスのIPアドレスのネットワークセクションを示します。他の数値は、ホストIPアドレスに使用できます。たとえば、IPアドレス 10.90.45.1、マスク 255.0.0.0 は、ネットワーク IP アドレス 10.0.0 およびホスト IP アドレス 0.90.45.1 に分割されます。

| クラス                    | 範囲                                              |
|------------------------|-------------------------------------------------|
| A(ドット付き 10 進形式の範囲/マスク) | $0.0.0.0 \sim 127.0.0.0/8$ (255.0.0.0)          |
| A (2 進数形式の範囲)          | 0000000.00000000.0000000.0000000000000          |
| A (2 進数形式のマスク)         | 11111111.00000000.0000000.00000000/8            |
| B(ドット付き 10 進形式の範囲/マスク) | $128.0.0.0 \sim 191.255.0.0/16 \ (255.255.0.0)$ |
| B (2 進数形式の範囲)          | 10000000.00000000.00000000.00000000000          |
| B (2 進数形式のマスク)         | 11111111.11111111.00000000.0000000/16           |

#### 表2: クラスおよびマスク別の IP アドレス範囲

| クラス                                  | 範囲                                                                             |
|--------------------------------------|--------------------------------------------------------------------------------|
| C(ドット付き 10 進形式の範囲/マスク)               | $192.0.0.0 \sim 223.255.255.0/24  (255.255.255.0)$                             |
| C (2 進数形式の範囲)                        | 11000000.00000000.00000000.00000000000                                         |
| C (2 進数形式のマスク)                       | 11111111111111111111111111110000000/24                                         |
| D <sup>1</sup> (ドット付き 10 進形式の範囲/マスク) | <b>224.0.0.0</b> ~ <b>239.255.255.255</b> /32 (255.255.255.255)                |
| D (2 進数形式の範囲)                        | 11100000.00000000.00000000.00000000000                                         |
| D (2 進数形式のマスク)                       | 11111111.11111111.11111111.111111111/32                                        |
| E <sup>2</sup> (ドット付き 10 進形式の範囲/マスク) | <b>240.0.0.0</b> ~ <b>255.255.255.255</b> /32 (255.255.255.255)                |
| E (2 進数形式の範囲)                        | $11110000.00000000.00000000.00000000 \sim \\ 1111111.1111111.1111111.11111111$ |
| E (2 進数形式のマスク)                       | 111111111111111111111111111111111111111                                        |

1 クラスDのIPアドレスは、マルチキャストアプリケーション用に予約されています。

<sup>2</sup> クラスEのIPアドレスは、ブロードキャストトラフィック用に予約されています。

(注)

ネットワークマスク内の数値が1から0または0から1に変更されると、ネットワークアドレス が変わります。たとえば、10101100.00010000.01011001.00100010/16を 10101100.00110000.01011001.00100010/16に変更すると、ネットワークアドレスが172.16.89.34/16 から172.48.89.34/16に変わります。

ネットワークマスク外の数値が1から0または0から1に変更されると、ホストアドレスが変わります。たとえば、10101100.00010000.01011001.00100010/16を

10101100.00010000.01011001.00100011/16 に変更すると、ホストアドレスが 172.16.89.34/16 から 172.16.89.35/16 に変わります。

各クラスのIPアドレスは、特定の範囲のIPネットワークアドレスおよびIPホストアドレスをサポートします。各クラスで使用可能なIPネットワークアドレスの範囲は、使用可能なビットの数で2を累乗した式で求められます。クラスAアドレスの場合、最初のオクテット(上記の表を参

これらの範囲の一部の IP アドレスは、特殊な目的のために予約されています。詳細について は、RFC 3330『Special-Use IP Addresses』(http://www.ietf.org/rfc/rfc3330.txt)を参照してくだ さい。

照)の最初のビットの値は常に0です。7ビットは、追加ネットワークアドレスの作成用です。 そのため、クラスAで使用可能なIPネットワークアドレスは128あります(2の7乗=128)。

IP アドレス クラスで使用可能な IP ホスト アドレスの数は、使用可能なビットの数で2を累乗し2を引いた数で求められます。IP ホスト アドレスのクラス A アドレスで使用可能なビットは24あります。そのため、クラス A で使用可能な IP ホスト アドレスは16,777,214 あります((2の24乗)-2=16,777,214)。

(注)

累乗した数から2を引くのは、ホストで使用できないIPアドレスが2つあるためです。すべて0のホストアドレスは、ネットワークアドレスと同じになるため使用できません。たとえば、10.0.00は、IPネットワークアドレスとIPホストアドレスの両方で使用できません。すべて1のアドレスは、ネットワークのすべてのホストにアクセスするときに使用されるブロードキャストアドレスです。たとえば、アドレスが10.255.255.255のIPデータグラムは、ネットワーク10.0.00のすべてのホストにより受け入れられます。

以下の表に、各クラスの IP アドレスで使用可能なネットワークおよびホスト アドレスを示します。

| クラス | ネットワーク アドレス                | ホスト アドレス   |
|-----|----------------------------|------------|
| Α   | 128                        | 16,777,214 |
| В   | 16,384 <sup><u>3</u></sup> | 65534      |
| С   | $2,097,152^{4}$            | 254        |

表 3: 各クラスの IP アドレスで使用可能なネットワークおよびホスト アドレス

<sup>3</sup>表2に示すように、最初の2ビットは常に10になるため、クラスBのIPネットワークアドレスで使用可能なのは14ビットだけです。
 <sup>4</sup>表3に示すように、最初の2ビットは常に110になるため、クラスCのIPネットワークアドレスで使用可能なのは21ビットだけです。

### **IP** ネットワークのサブネット化

IP アドレスクラスのネットワークおよびホストビットを任意に分割したことで、IP スペースの 割り当てが非効率的になりました。たとえば、ネットワークに16の物理セグメントがある場合、 16の IP ネットワーク アドレスが必要です。16のクラス Bの IP ネットワーク アドレスを使用す る場合、各物理セグメントで65,534のホストをサポートできます。サポートされるホスト IP アド レスは合計で1,048,544(16\*65,534=1,048,544)です。単一のネットワーク セグメントで65,534 のホストを使用可能なネットワーク テクノロジーはあまりありません。また、1,048,544 の IP ホ ストアドレスを必要とする組織もあまりありません。この問題では、同様のIP サブネットワーク アドレスのグループにIP ネットワーク アドレスを分割できる新しい戦略を開発する必要がありま した。この戦略は、サブネット化と呼ばれます。

たとえば、ネットワークに16の物理セグメントがある場合、16のIPサブネットワークアドレス が必要です。これは、1つのクラスBのIPアドレスで実現できます。たとえば、クラスBのIP

アドレス 172.16.0.0 の場合、3 番めのオクテットから4 ビットをサブネット ビットとして予約できます。これにより、16 個のサブネット IP アドレスを使用できます(2 の4 乗 = 16)。次の表に、172.16.0.0/20 の IP サブネットを示します。

| 番号             | ドット付き 10 進形式の IP サブ<br>ネット アドレス | 2進数形式のIPサブネットアド<br>レス               |
|----------------|---------------------------------|-------------------------------------|
| 0 <sup>5</sup> | 172.16.0.0                      | 10101100.00010000.00000000.00000000 |
| 1              | 172.16.16.0                     | 10101100.00010000.00010000.00000000 |
| 2              | 172.16.32.0                     | 10101100.00010000.00100000.00000000 |
| 3              | 172.16.48.0                     | 10101100.00010000.00110000.00000000 |
| 4              | 172.16.64.0                     | 10101100.00010000.01000000.00000000 |
| 5              | 172.16.80.0                     | 10101100.00010000.01010000.00000000 |
| 6              | 172.16.96.0                     | 10101100.00010000.01100000.00000000 |
| 7              | 172.16.112.0                    | 10101100.00010000.01110000.00000000 |
| 8              | 172.16.128.0                    | 10101100.00010000.10000000.00000000 |
| 9              | 172.16.144.0                    | 10101100.00010000.10010000.00000000 |
| 10             | 172.16.160.0                    | 10101100.00010000.10100000.00000000 |
| 11             | 172.16.176.0                    | 10101100.00010000.10110000.00000000 |
| 12             | 172.16.192.0                    | 10101100.00010000.11000000.00000000 |
| 13             | 172.16.208.0                    | 10101100.00010000.11010000.00000000 |
| 14             | 172.16.224.0                    | 10101100.00010000.11100000.00000000 |
| 15             | 172.16.240.0                    | 10101100.00010000.11110000.00000000 |

| 表 4: | 172.16.0.0/20 | を使用した | IPサブネッ | トア | ドレスの例 |
|------|---------------|-------|--------|----|-------|
|------|---------------|-------|--------|----|-------|

<sup>5</sup> サブネットビットがすべて0に設定されている最初のサブネットは、サブネット0と呼ばれます。これはネットワークアドレスとの区別ができないため、注意して使用する必要があります。

サブネットワーク(サブネット)マスク内の数値が1から0または0から1に変更されると、サ ブネットワークアドレスが変わります。たとえば、10101100.00010000.01011001.00100010/20を 10101100.00010000.01111001.00100010/20に変更すると、ネットワークアドレスが172.16.89.34/20 から172.16.121.34/20に変わります。 サブネットマスク内の数値が1から0または0から1に変更されると、ホストアドレスが変わります。たとえば、10101100.00010000.01011001.00100010/20から

10101100.00010000.01011001.00100011/20 に変更すると、ホストアドレスが 172.16.89.34/20 から 172.16.89.35/20 に変わります。

## 

手動による IP ネットワーク、サブネットワークおよびホストの計算の必要性をなくすには、 インターネットで利用できるいずれかの無料の IP サブネット カリキュレータを使用します。

ネットワークアドレスとサブネットまたはサブネットワークアドレスという用語は混同しやすい こともあります。また、これらを使用する状況も複雑な場合があります。一般的に、ネットワー ク アドレスという用語は、「特定のネットワーク セグメント用の宛先 IP ホストでトラフィック を受信できるように、ルータがトラフィックをそのセグメントに送信するときに使用するIPアド レス」を表します。そのため、ネットワークアドレスという用語は、サブネット化されていない IPネットワークアドレスとサブネット化されたIPネットワークアドレスの両方に使用できます。 実際はサブネット化されたネットワーク アドレスである特定の IP ネットワーク アドレスにルー タからトラフィックを転送するときの問題をトラブルシューティングする場合、宛先ネットワー クアドレスをサブネットネットワークアドレスとするとより詳しくなります。これは、ルーティ ング プロトコルによっては、サブネット ネットワーク ルートとネットワーク ルートのアドバイ タズの処理が異なる場合があるためです。たとえば、RIP v2 のデフォルトの動作では、ルーティ ングアップデートを他のルータに送信するときに、サブネット化されていないネットワークアド レス(172.16.32.0/24はRIP v2により172.16.0.0/16としてアドバタイズされます)に接続されるよ うにサブネットネットワークアドレスを自動的に集約します。そのため、他のルータが、ネット ワークの IP ネットワーク アドレスを認識している場合もありますが、その IP ネットワーク アド レスのサブネット化されたネットワーク アドレスを認識していない場合もあります。

IP アドレス空間という用語は、IP アドレスの範囲を示すときに使用されることがあります。 次に例を示します。「現在の IP アドレス空間で使用可能なすべての IP アドレスを使用してい るために新しい IP ネットワーク アドレスをネットワークに割り当てる必要があります。」

## IP ネットワーク アドレス割り当て

ルータは、IP ネットワークアドレスを追跡し、ネットワークのネットワーク IP トポロジ (OSI リ ファレンス モデルのレイヤ 3) を理解して、IP トラフィックを正しくルートできます。ルータが ネットワーク層(IP) トポロジを理解できるようにするには、ルータにより他の物理ネットワー クセグメントから分離されているすべての個々の物理ネットワークセグメントに、固有のIP ネッ トワーク アドレスが必要です。

以下の図に、IPネットワークアドレスが正しく設定された簡単なネットワークの例を示します。 R1内のルーティングテーブルは、次の表のようになります。

表 5:正しく設定されたネットワークのルーティングテーブル

| インターフェイス イーサネット 0  | インターフェイス イーサネット1   |
|--------------------|--------------------|
| 172.31.32.0/24(接続) | 172.31.16.0/24(接続) |

図 4: 正しく設定されたネットワーク

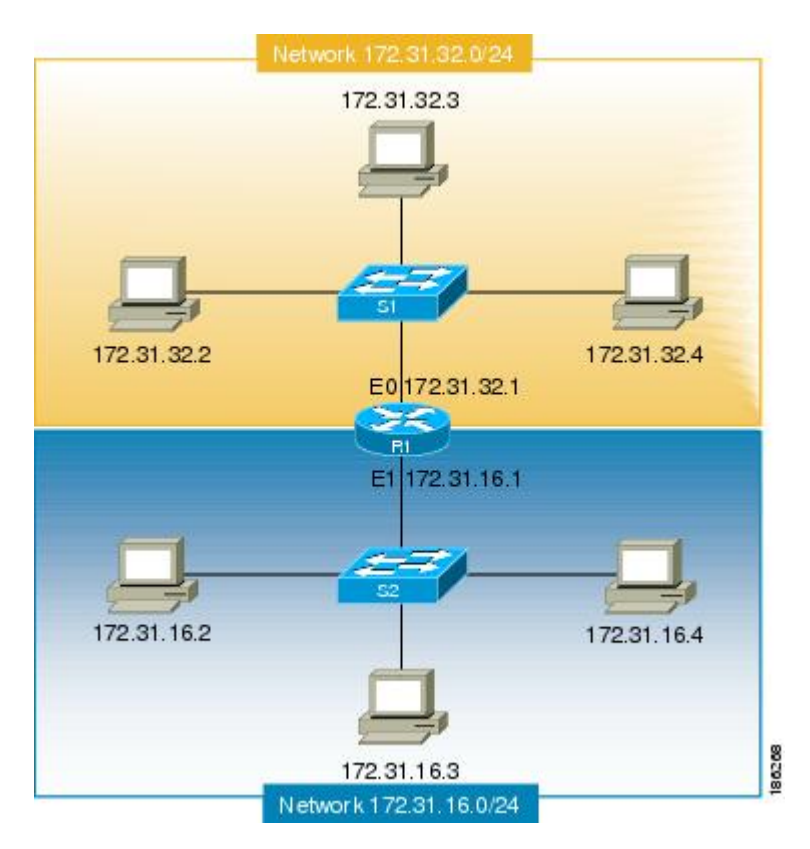

以下の図に、IPネットワークアドレスが正しく設定されていない簡単なネットワークの例を示し ます。R1内のルーティングテーブルは、次の表のようになります。IPアドレスが172.31.32.3の PCが、IPアドレス172.31.32.54のPCにIPトラフィックを送信しようした場合、ルータR1は、 IPアドレスが172.31.32.54のPCの接続先となるインターフェイスを判別できません。

#### 表 6: 正しく設定されていないネットワークのルータ R1 のルーティング テーブル (例 1)

| イーサネット0             | イーサネット1            |
|---------------------|--------------------|
| 172.31.32.0/24 (接続) | 172.31.32.0/24(接続) |

I

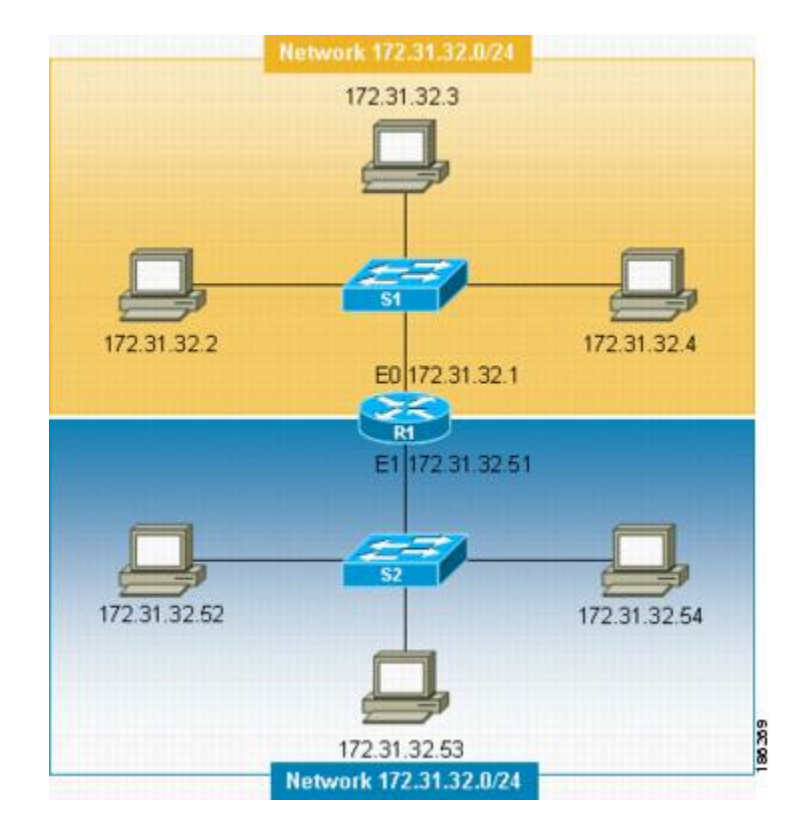

図5:正しく設定されていないネットワーク(例1)

上記の図のような間違いを防止するため、Cisco IOS ベース ネットワーキング デバイスでは、IP ルーティングがイネーブルになっている場合にルータの複数のインターフェイスで同じ IP ネット ワーク アドレスを設定できません。

172.16.31.0/24 が R2 および R3 で使用されている、以下の図のような間違いを防ぐ唯一の方法として、IPネットワークアドレスを割り当てている場所を正確に示したネットワークドキュメントが 必要です。

| 表 7:〕 | 正しく | く設定されてし | いないネッ | トワークのルー | ·タ <i>R1</i> のルーテ | ・ィング | テーブル | (例 <b>2</b> ) |
|-------|-----|---------|-------|---------|-------------------|------|------|---------------|
|-------|-----|---------|-------|---------|-------------------|------|------|---------------|

| イーサネット0             | シリアルO                                        | シリアル1                                        |
|---------------------|----------------------------------------------|----------------------------------------------|
| 172.16.32.0/24 (接続) | 192.168.100.4/29(接続済み)<br>172.16.31.0/24 RIP | 192.168.100.8/29(接続済み)<br>172.16.31.0/24 RIP |

図 6: 正しく設定されていないネットワーク (例 2)

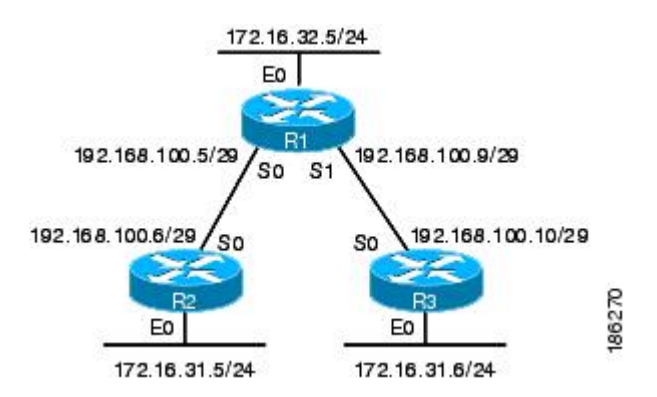

IP ルーティングの詳細については、「関連資料」セクションでIP ルーティングに関連するドキュ メントのリストを参照してください。

### **Classless Inter-Domain Routing**

インターネットの使用が増加を続け、上記の表に示すように、クラス構造を使用した IP アドレス の割り当て方法には制限があるため、IP アドレスを割り当てるためのさらに柔軟な方法が必要に なりました。この新しい方法については、RFC 1519『*Classless Inter-Domain Routing (CIDR): an Address Assignment and Aggregation Strategy*』に記載されています。CIDR により、ネットワーク管 理者は、任意のマスクを IP アドレスに適用して、管理するネットワークの要件を満たす IP アド レッシング計画を作成できます。

CIDR の詳細については、RFC 1519(http://www.ietf.org/rfc/rfc1519.txt)を参照してください。

### Prefixes

プレフィックスという用語は、通常、ルーティングテーブルの構築に重要な IP ネットワーク ア ドレスのビット数を示すときに使用されます。クラスフル(A、B、Cネットワークアドレス境界 を厳守する) IP アドレスだけを使用する場合、プレフィックスは、アドレスのクラスのマスクと 同じです。たとえば、クラスフル IP アドレッシングを使用すると、192.168.10.0 などのクラス C の IP ネットワーク アドレスは、24 ビットのマスク(/24 または 255.255.25.0)を使用します。ま た、24 ビットのプレフィックスを使用するということもできます。

CIDR を使用する場合、プレフィックスは、ネットワークのルーティング テーブルをどのように 読み込むかに基づいて、IP ネットワーク アドレスに任意に割り当てられます。たとえば、 192.168.10.0、192.168.11.0、192.168.12.0、192.168.13.0 など、クラス C の IP アドレスのグループ は、16 ビット プレフィックス(192.168.0.0/16)の 192.168.0.0 への単一ルートとしてアドバタイ ズできます。これにより、ネットワークのルータで管理が必要なルートの数が 1/4 に削減されま す。

## IP アドレスの設定方法

## IPアドレスをインターフェイスに割り当てることに起因する、ネット ワークとの IP 接続の確立

インターフェイスで IP アドレスを設定するには、次の操作を実行します。

#### 手順の概要

- 1. イネーブル化
- 2. configureterminal
- **3.** interfacetypenumber
- 4. noshutdown
- 5. ipaddressip-addressmask
- 6. end

#### 手順の詳細

I

|        | コマンドまたはアクション                               | 目的                                               |
|--------|--------------------------------------------|--------------------------------------------------|
| ステップ1  | イネーブル化                                     | 特権 EXEC モードをイネーブルにします。                           |
|        | 例:                                         | ・パスワードを入力します(要求された場合)。                           |
|        | Router> enable                             |                                                  |
| ステップ2  | configureterminal                          | グローバル コンフィギュレーション モードを開始し<br>ます。                 |
|        | 例:                                         |                                                  |
|        | Router# configure terminal                 |                                                  |
| ステップ3  | interfacetypenumber                        | インターフェイスを指定し、インターフェイス コン<br>フィギュレーション モードを開始します。 |
|        | 例:                                         |                                                  |
|        | Router(config)# interface fastethernet 0/0 |                                                  |
| ステップ 4 | noshutdown                                 | インターフェイスをイネーブルにします。                              |
|        | 例:                                         |                                                  |
|        | Router(config-if)# no shutdown             |                                                  |

|       | コマンドまたはアクション                                               | 目的                                           |
|-------|------------------------------------------------------------|----------------------------------------------|
| ステップ5 | ipaddressip-addressmask                                    | インターフェイスの IP アドレスを設定します。                     |
|       | 例:                                                         |                                              |
|       | Router(config-if)# ip address<br>172.16.16.1 255.255.240.0 |                                              |
| ステップ6 | end                                                        | 現在のコンフィギュレーション モードを終了し、特<br>権 EXEC モードに戻ります。 |
|       | 例:                                                         |                                              |
|       | Router(config-if)# end                                     |                                              |

#### トラブルシューティングのヒント

次のコマンドは、IP アドレッシングのトラブルシューティングに役に立ちます。

- showipinterface: インターフェイスの IP パラメータを表示します。
- showiprouteconnected:ネットワーキングデバイスの接続先IPネットワークを表示します。

## セカンダリ IP アドレスの使用によるネットワークでサポートされる IP ホストの数の増加

ネットワーク セグメントを割り当てているサブネットで使用可能な IP ホスト アドレスをすべて 使用している状態で、ネットワークセグメントにさらに多くのIPホストを接続する必要がある場 合、セカンド IP ネットワーク アドレスをネットワーク セグメントに追加することで、サブネッ トが異なるすべてのホストのアドレッシングを変更する必要がなくなります。

インターフェイスでセカンダリ IP アドレスを設定するには、次の作業を実行します。

#### 手順の概要

- 1. イネーブル化
- 2. configureterminal
- **3**. interfacetypenumber
- 4. noshutdown
- 5. ipaddressip-addressmask
- 6. ipaddressip-addressmasksecondary
- 7. end

#### 手順の詳細

Γ

|       | コマンドまたはアクション                                                         | 目的                                              |
|-------|----------------------------------------------------------------------|-------------------------------------------------|
| ステップ1 | イネーブル化                                                               | 特権 EXEC モードをイネーブルにします。                          |
|       | 19月:                                                                 | ・パスワードを入力します(要求された場合)。                          |
|       | Router> enable                                                       |                                                 |
| ステップ2 | configureterminal                                                    | グローバル コンフィギュレーション モードを開始<br>します。                |
|       | 例:                                                                   |                                                 |
|       | Router# configure terminal                                           |                                                 |
| ステップ3 | interfacetypenumber                                                  | インターフェイスを指定し、インターフェイスコン<br>フィギュレーション モードを開始します。 |
|       | 例:                                                                   |                                                 |
|       | Router(config)# interface fastethernet 0/0                           |                                                 |
| ステップ4 | noshutdown                                                           | インターフェイスをイネーブルにします。                             |
|       | 例:                                                                   |                                                 |
|       | Router(config-if)# no shutdown                                       |                                                 |
| ステップ5 | ipaddressip-addressmask                                              | インターフェイスの IP アドレスを設定します。                        |
|       | 例:                                                                   |                                                 |
|       | Router(config-if)# ip address 172.16.16.1<br>255.255.240.0           |                                                 |
| ステップ6 | ipaddressip-addressmasksecondary                                     | インターフェイスでセカンダリ IP アドレスを設定<br>します。               |
|       | 例:                                                                   |                                                 |
|       | Router(config-if)# ip address 172.16.32.1<br>255.255.240.0 secondary |                                                 |
| ステップ1 | end                                                                  | 現在のコンフィギュレーションモードを終了し、特<br>権 EXEC モードに戻ります。     |
|       | 例:                                                                   |                                                 |
|       | Router(config-if)# end                                               |                                                 |

#### トラブルシューティングのヒント

次のコマンドは、IP アドレッシングのトラブルシューティングに役に立ちます。

- showipinterface: インターフェイスの IP パラメータを表示します。
- showiprouteconnected:ネットワーキングデバイスの接続先IPネットワークを表示します。

#### 次の作業

ネットワークで複数のルータを使用していて、ルーティングプロトコルをすでに設定している場合、他のルータが、割り当てられている新しいIPネットワークにアクセスできるようにします。 この場合、状況によっては、新しいネットワークをアドバタイズできるように、ルータのルーティ ングプロトコルの設定を変更する必要があります。ルーティングプロトコルの設定については、 『Cisco IOS IP Routing: Protocol-Independent Configuration Guide』を参照してください。

## IP サブネット ゼロの使用を許可することによる、使用可能な IP サブ ネット数の最大化

ネットワーク アドレスをすべて使用しているときに、ネットワークでサブネット化を使用する と、サブネット ゼロを設定できるようにネットワーキング デバイスを設定できます。これによ り、IP アドレッシング方式のすべてのサブネットに使用可能なネットワーク アドレスが 1 つ追加 されます。上記の表に、172.16.0.0/20 の IP サブネット(サブネット 0 を含む)を示します。

ネットワーキング デバイスで IP サブネット ゼロの使用をイネーブルにするには、次の作業を実行します。

#### 手順の概要

- 1. イネーブル化
- 2. configureterminal
- 3. ipsubnet-zero
- 4. interfacetypenumber
- 5. noshutdown
- **6.** ipaddressip-addressmask
- 7. end

#### 手順の詳細

|       | コマンドまたはアクション | 目的                     |
|-------|--------------|------------------------|
| ステップ1 | イネーブル化       | 特権 EXEC モードをイネーブルにします。 |

|        | コマンドまたはアクション                               | 目的                                               |
|--------|--------------------------------------------|--------------------------------------------------|
|        |                                            | ・パスワードを入力します(要求された場合)。                           |
|        | 例:                                         |                                                  |
|        | Router> enable                             |                                                  |
| ステップ2  | configureterminal                          | グローバル コンフィギュレーション モードを開始し<br>ます                  |
|        | 例:                                         |                                                  |
|        | Router# configure terminal                 |                                                  |
| ステップ3  | ipsubnet-zero                              | IP サブネット ゼロの使用をイネーブルにします。                        |
|        | 例:                                         |                                                  |
|        | Router(config)# ip subnet-zero             |                                                  |
| ステップ4  | <b>interface</b> typenumber                | インターフェイスを指定し、インターフェイス コン<br>フィギュレーション モードを開始します。 |
|        | 例:                                         |                                                  |
|        | Router(config)# interface fastethernet 0/0 |                                                  |
| ステップ 5 | noshutdown                                 | インターフェイスをイネーブルにします。                              |
|        | 例:                                         |                                                  |
|        | Router(config-if)# no shutdown             |                                                  |
| ステップ6  | ipaddressip-addressmask                    | インターフェイスでサブネット ゼロ IP アドレスを設                      |
|        | 7页1 ·                                      | 定します。                                            |
|        | Pouter(config-if) # in address             |                                                  |
|        | 172.16.0.1 255.255.240.0                   |                                                  |
| ステップ1  | end                                        | 現在のコンフィギュレーションモードを終了し、特                          |
|        | 例:                                         | 惟 EXEC モートに戻ります。<br>                             |
|        | Router (config-if) # end                   |                                                  |
|        |                                            |                                                  |

## トラブルシューティングのヒント

I

次のコマンドは、IP アドレッシングのトラブルシューティングに役に立ちます。

• showipinterface:インターフェイスの IP パラメータを表示します。

showiprouteconnected:ネットワーキングデバイスの接続先IPネットワークを表示します。

## ネットワーク マスク形式の指定

デフォルトでは、show コマンドは、IP アドレスおよびそのネットマスクをドット付き 10 進表記 で表示します。たとえば、サブネットは 131.108.11.55 255.255.255.0 として表示されます。

ネットワークマスクは、16 進数形式またはビットカウント形式で表示する方が便利なこともあります。16 進数形式は通常 UNIX システムで使用されます。前述の例の場合、131.108.11.55 0XFFFFFF00 として表示されます。

ビットカウント形式でネットワークマスクを表示すると、アドレス自体にスラッシュ(/) とネットマスクの合計ビット数が追加されます。前述の例の場合、131.108.11.55/24 として表示されます。

#### 現在のセッションにおけるネットマスク表示形式の指定

現在のセッションにおけるネットマスク表示形式を指定するには、次の作業を実行します。

#### 手順の概要

- 1. イネーブル化
- 2. termipnetmask-format {bitcount | decimal | hexadecimal}

#### 手順の詳細

|       | コマンドまたはアクション                                               | 目的                                    |
|-------|------------------------------------------------------------|---------------------------------------|
| ステップ1 | イネーブル化                                                     | 特権 EXEC モードをイネーブルにします。                |
|       | 例:                                                         | ・パスワードを入力します(要求された場合)。                |
|       | Router> enable                                             |                                       |
| ステップ2 | termipnetmask-format {bitcount   decimal  <br>hexadecimal} | ルータでのネットワーク マスクの表示に使用され<br>る形式を指定します。 |
|       | 例:                                                         |                                       |
|       | Router# term ip netmask-format hexadecimal                 |                                       |

#### 個々の回線におけるネットマスク表示形式の指定

個々の回線におけるネットマスク表示形式を指定するには、次の作業を実行します。

#### 手順の概要

- 1. イネーブル化
- 2. configureterminal
- 3. linevtyfirstlast
- 4. termipnetmask-format {bitcount | decimal | hexadecimal}
- 5. end

#### 手順の詳細

Γ

|               | コマンドまたはアクション                                               | 目的                                                                       |
|---------------|------------------------------------------------------------|--------------------------------------------------------------------------|
| ステップ1         | イネーブル化                                                     | 特権 EXEC モードをイネーブルにします。                                                   |
|               | 例:                                                         | ・パスワードを入力します(要求された場合)。                                                   |
|               | Router> enable                                             |                                                                          |
| ステップ <b>2</b> | configureterminal                                          | グローバル コンフィギュレーションモードを開始しま<br>す。                                          |
|               | 例:                                                         |                                                                          |
|               | Router# configure terminal                                 |                                                                          |
| ステップ3         | linevtyfirstlast                                           | <i>first</i> および <i>last</i> 引数で指定した回線の範囲でライン コ<br>ンフィギュレーション モードを開始します。 |
|               | 例:                                                         |                                                                          |
|               | Router(config)# line vty 0 4                               |                                                                          |
| ステップ4         | termipnetmask-format {bitcount   decimal<br>  hexadecimal} | ルータで個々の回線のネットワークマスクを表示する<br>ときに使用される形式を指定します。                            |
|               | 例:                                                         |                                                                          |
|               | Router(config-line)# ip netmask-format<br>hexadecimal      |                                                                          |
| ステップ5         | end                                                        | 現在のコンフィギュレーションモードを終了し、特権<br>FYEC エードに戻ります                                |
|               | 例:                                                         |                                                                          |
|               | Router(config-if)# end                                     |                                                                          |

## ポイントツーポイント WAN インターフェイスの IP アンナンバードインターフェイスを使用することによる必要な IP アドレスの数の制限

IPネットワークまたはサブネットアドレスの数が制限されていて、ネットワークでポイントツー ポイント WAN を使用している場合、IP アンナンバードインターフェイス機能を使用すること で、実際に IP アドレスを割り当てることなく、ポイントツーポイント WAN インターフェイスの IP 接続をイネーブルにできます。

ポイントツーポイント WAN インターフェイスで IP アンナンバードインターフェイス機能を設定 するには、次の作業を実行します。

#### **IP**アンナンバード機能

IP アンナンバードインターフェイス機能を使用すると、明示的な IP アドレスに割り当てること なく、ポイントツーポイント WAN インターフェイスで IP 処理をイネーブルにできます。IP アン ナンバード ポイントツーポイント WAN インターフェイスは、別のインターフェイスの IP アドレ スを使用して IP 接続をイネーブルにします。これにより、ネットワーク アドレスを節約できま す。

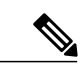

(注) IP アンナンバード インターフェイス機能には次の制約事項が適用されます。

- IP アンナンバードインターフェイス機能がサポートされるのは、ポイントツーポイント (非マルチアクセス) WAN インターフェイスだけです。
- IPアンナンバードインターフェイス機能を使用するインターフェイスでCisco IOSイメージをネットブートできません。

手順の概要

- 1. イネーブル化
- 2. configureterminal
- **3.** interfacetypenumber
- 4. noshutdown
- 5. ipaddressip-addressmask
- 6. interfacetypenumber
- 7. noshutdown
- 8. ipunnumberedtypenumber
- 9. end

#### 手順の詳細

I

|       | コマンドまたはアクション                                               | 目的                                  |
|-------|------------------------------------------------------------|-------------------------------------|
| ステップ1 | イネーブル化                                                     | 特権 EXEC モードをイネーブルにします。              |
|       | 例:                                                         | ・パスワードを入力します(要求された場合)。              |
|       | Router> enable                                             |                                     |
| ステップ2 | configureterminal                                          | グローバル コンフィギュレーション モードを開始しま          |
|       | 例:                                                         | 9.                                  |
|       | Router# configure terminal                                 |                                     |
| ステップ3 | interface <i>typenumber</i>                                | インターフェイスを指定し、インターフェイスコンフィ           |
|       | 例:                                                         | ギュレーション モードを開始します。                  |
|       | Router(config)# interface<br>fastethernet 0/0              |                                     |
| ステップ4 | noshutdown                                                 | インターフェイスをイネーブルにします。                 |
|       | 例:                                                         |                                     |
|       | Router(config-if)# no shutdown                             |                                     |
| ステップ5 | ipaddressip-addressmask                                    | インターフェイスの IP アドレスを設定します。            |
|       | 例:                                                         |                                     |
|       | Router(config-if)# ip address<br>172.16.16.1 255.255.240.0 |                                     |
| ステップ6 | interfacetypenumber                                        | ポイントツーポイント WAN インターフェイスを指定し         |
|       | 例:                                                         | て、インターフェイスコンフィキュレーションモードを<br>開始します。 |
|       | Router(config-if)# interface serial 0/0                    |                                     |
| ステップ1 | noshutdown                                                 | ポイントツーポイント WAN インターフェイスをイネー         |
|       | 例:                                                         |                                     |
|       | Router(config-if)# no shutdown                             |                                     |

|       | コマンドまたはアクション                                                                                        | 目的                                                                                                    |
|-------|----------------------------------------------------------------------------------------------------|----------------------------------------------------------------------------------------------------|
| ステップ8 | <b>ipunnumbered</b> <i>typenumber</i><br>例:<br>Router(config-if)# ip unnumbered<br>fastethernet 0/0 | ポイントツーポイント WAN インターフェイスで IP アン<br>ナンバード機能をイネーブルにします。<br>この例では、ポイントツーポイント WAN インターフェ<br>イスは、ファスト イーサネット 0/0 から IP アドレス<br>172.16.16.1 を使用します。 |
| ステップ9 | end<br>例:<br>Router(config-if)# end                                                                 | 現在のコンフィギュレーションモードを終了し、特権<br>EXECモードに戻ります。                                                                                                    |

#### トラブルシューティングのヒント

次のコマンドは、IP アドレッシングのトラブルシューティングに役に立ちます。

- showipinterface: インターフェイスの IP パラメータを表示します。
- showiprouteconnected: ネットワーキングデバイスの接続先 IP ネットワークを表示します。

# ポイントツーポイント WAN インターフェイスの 31 ビット プレフィックスの IP アドレスを使用することによる必要な IP アドレスの数の制限

ネットワーキング デバイスにより使用される IP サブネット数を削減して、RFC 3021 で規定され ている 31 ビット プレフィックスの IP アドレスを使用して接続先のポイントツーポイント WAN との IP 接続を確立できます。

ポイントツーポイント WAN インターフェイスで 31 ビット プレフィックスの IP アドレスを設定 するには、次の作業を実行します。

#### **RFC 3021**

RFC 3021 『Using 31-bit Prefixes on IPv4 Point-to-Point Links』より以前では、多くのネットワーク管理者は、30 ビット サブネットマスク(255.255.255.252)の IP アドレスをポイントツーポイント インターフェイスに割り当て、IP アドレス空間を節約していました。これにより、255.255.255.240 などのより短いサブネットマスクの IP アドレスを割り当てた場合よりも、IP アドレス空間を節 約できましたが、30 ビット サブネットマスクの IP アドレスでは、リンクあたり 4 つのアドレス が必要です。これらは、ホスト アドレスが 2 つ(リンクの各ホスト インターフェイスに1 つず ポイントツーポイント WAN インターフェイスの 31 ビット プレフィックスの IP アドレスを使用すること による必要な IP アドレスの数の制限

つ)、すべてゼロのネットワークアドレスが1つ、すべて1のブロードキャストネットワーク アドレスが1つです。

次の表に、30ビット(255.255.255.252 または/30)サブネットマスクが IP アドレス 192.168.100.4 に適用されるときに作成される 4 つの IP アドレスの例を示します。ホスト IP アドレスの指定に使用されるビットは太字で示しています。

表 8:30 ビット サブネット マスク (/30) が使用されるときに作成される 4 つの IP アドレス

| アドレス             | 説明                    | 2 進数                                        |
|------------------|-----------------------|---------------------------------------------|
| 192.168.100.4/30 | すべてゼロの IP アドレス        | 11000000.10101000.01100100.000001 <b>00</b> |
| 192.168.100.5/30 | 最初のホスト アドレス           | 11000000.10101000.01100100.000001 <b>01</b> |
| 192.168.100.6/30 | 2番めのホストアドレス           | 11000000.10101000.01100100.00000110         |
| 192.168.100.7/30 | すべて1のブロードキャスト<br>アドレス | 11000000.10101000.01100100.00000111         |

ポイントツーポイントにはエンドポイント(ホスト)は2つだけで、一方のホストで転送される 任意のパケットは、常にもう一方のホストで受信されるため、ブロードキャストサポートは必要 ありません。そのため、すべて1のブロードキャストIPアドレスは、ポイントツーポイントイン ターフェイスには必要ありません。

RFC 3021 を簡単に説明すると、31 ビット プレフィックス(31 ビット サブネット マスクを IP ア ドレスに適用されることで作成されます)を使用することで、ポイントツーポイントネットワー クですべてゼロとすべて1の IP アドレスをホスト アドレスとして割り当てることができます。 RFC 3021 より以前では、ポイントツーポイントリンクで一般的に使用される最長のプレフィック スは 30 ビットでした。つまり、すべてゼロとすべて1の IP アドレスは使用されていませんでし た。

次の表に、31 ビット(255.255.255.254 または/31)サブネットマスクが IP アドレス 192.168.100.4 に適用されるときに作成される 2 つの IP アドレスの例を示します。ホスト IP アドレスの指定に使用されるビットは太字で示しています。

| アドレス             | 説明          | 2 進数                                |
|------------------|-------------|-------------------------------------|
| 192.168.100.4/31 | 最初のホスト アドレス | 11000000.10101000.01100100.00000100 |
| 192.168.100.5/31 | 2番めのホストアドレス | 11000000.10101000.01100100.00000101 |

表 9:31 ビット サブネット マスク (/31)が使用されるときに作成される 2つの IP アドレス

RFC 3021 の詳細については、http://www.ietf.org/rfc/rfc3021.txt を参照してください。

1

#### はじめる前に

31 ビットプレフィックスの IP アドレスをポイントツーポイントインターフェイスで設定する前 に、クラスレスIP アドレッシングをネットワーキングデバイスで設定する必要があります。クラ スレス IP アドレッシングは、Cisco IOS ソフトウェアの多くのバージョンでデフォルトでイネー ブルにされています。ネットワーキングデバイスで IP クラスレス アドレッシングが設定されて いるかわからない場合、グローバル コンフィギュレーション モードで ipclassless コマンドを入力 して、クラスレス IP アドレッシングをイネーブルにします。

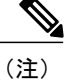

この作業は、ポイントツーポイント(非マルチアクセス)WAN インターフェイスだけで実行 できます。

#### 手順の概要

- 1. イネーブル化
- 2. configureterminal
- 3. ipclassless
- 4. interfacetypenumber
- 5. noshutdown
- 6. ipaddressip-addressmask
- 7. end

#### 手順の詳細

|               | コマンドまたはアクション                 | 目的                            |
|---------------|------------------------------|-------------------------------|
| ステップ1         | イネーブル化                       | 特権 EXEC モードをイネーブルにします。        |
|               | 例:                           | ・パスワードを入力します(要求された場合)。        |
|               | Router> enable               |                               |
| ステップ <b>2</b> | configureterminal            | グローバル コンフィギュレーション モードを開始します。  |
|               | 例:                           |                               |
|               | Router# configure terminal   |                               |
| ステップ3         | ipclassless                  | (任意)IP クラスレス(CIDR)をイネーブルにします。 |
|               | 例:                           |                               |
|               | Router(config)# ip classless |                               |

|                   | コマンドまたはアクション                                                                                    | 目的                                                                                                    |
|-------------------|-------------------------------------------------------------------------------------------------|----------------------------------------------------------------------------------------------------|
|                   |                                                                                                 | <ul> <li>(注) このコマンドは、Cisco IOS の多くのバージョンでデ<br/>フォルトでイネーブルにされています。ネットワーキ<br/>ングデバイスを実行している Cisco IOS のバージョン<br/>でデフォルトでこのコマンドがイネーブルにされてい<br/>るかわからない場合、次に示すように ipclassless コマ<br/>ンドを入力します。この作業を実行したら、設定を表<br/>示します。ipclassless コマンドが設定に表示されてい<br/>ない場合、デフォルトでイネーブルにされています。</li> </ul> |
| ステップ4             | interfacetypenumber<br>例:<br>Router(config)# interface serial<br>0/0                            | ポイントツーポイント WAN インターフェイスを指定して、イ<br>ンターフェイスコンフィギュレーションモードを開始します。                                                                                                    |
| <br>ステップ 5        | noshutdown<br>例:<br>Router(config-if)# no shutdown                                              | インターフェイスをイネーブルにします。                                                                                                    |
| <br>ステップ6         | ipaddressip-addressmask<br>例:<br>Router(config-if)# ip address<br>192.168.100.4 255.255.255.254 | 31 ビット プレフィックスの IP アドレスをポイントツーポイン<br>ト WAN インターフェイスで設定します。                                                                                                    |
| <br>ステップ <b>1</b> | end<br>例:<br>Router(config-if)# end                                                             | 現在のコンフィギュレーション モードを終了し、特権 EXEC<br>モードに戻ります。                                                                                                    |

#### トラブルシューティングのヒント

I

次のコマンドは、IP アドレッシングのトラブルシューティングに役に立ちます。

- showipinterface: インターフェイスの IP パラメータを表示します。
- showiprouteconnected:ネットワーキングデバイスの接続先IPネットワークを表示します。

I

## IP アドレスの設定例

## 例: IP アドレスをインターフェイスに割り当てることに起因する、 ネットワークとの IP 接続の確立

次の例では、3つのインターフェイスでIPアドレスを設定します。

```
!
interface FastEthernet0/0
no shutdown
ip address 172.16.16.1 255.255.240.0
!
interface FastEthernet0/1
no shutdown
ip address 172.16.32.1 255.255.240.0
!
interface FastEthernet0/2
no shutdown
ip address 172.16.48.1 255.255.240.0
```

## 例:セカンダリIPアドレスの使用によるネットワークでサポートされる IP ホストの数の増加

次の例では、3つのインターフェイスでセカンダリ IP アドレスを設定します。

```
interface FastEthernet0/0
no shutdown
ip address 172.16.16.1 255.255.240.0
ip address 172.16.32.1 255.255.240.0 secondary
!
interface FastEthernet0/1
no shutdown
ip address 172.17.16.1 255.255.240.0 secondary
!
interface FastEthernet0/2
no shutdown
ip address 172.18.16.1 255.255.240.0
ip address 172.18.32.1 255.255.240.0 secondary
!
```

## 例:ポイントツーポイント WAN インターフェイスの IP アンナンバー ドインターフェイスを使用することによる必要な IP アドレスの数の 制限

次の例では、3つのインターフェイスでアンナンバード IP 機能を設定します。

```
interface FastEthernet0/0
no shutdown
ip address 172.16.16.1 255.255.240.0
1
interface serial0/0
no shutdown
ip unnumbered fastethernet0/0
1
interface serial0/1
no shutdown
ip unnumbered fastethernet0/0
interface serial0/2
no shutdown
ip unnumbered fastethernet0/0
1
```

## 例:ポイントツーポイント WAN インターフェイスの 31 ビット プレ フィックスの IP アドレスを使用することによる必要な IP アドレスの 数の制限

次の例では、2つのインターフェイスで31ビットプレフィックスを設定します。

```
.

ip classless

!

interface serial0/0

no shutdown

ip address 192.168.100.2 255.255.255.254

!

interface serial0/1

no shutdown

ip address 192.168.100.4 255.255.255.254
```

1

## 例: IP サブネット ゼロの使用を許可することによる、使用可能な IP サブネット数の最大化

次の例では、サブネットゼロをイネーブルにします。

```
!
interface FastEthernet0/0
no shutdown
ip address 172.16.16.1 255.255.240.0
```

1

ip subnet-zero

## 次の作業

ネットワークに複数のルータがあり、ルーティングプロトコルを設定していない場合、ルーティングプロトコルの設定については、『Cisco IOS IP Routing Protocols Configuration Guide, Release 12.4T』を参照してください。

## その他の参考資料

#### 関連資料

| 関連項目                                                                 | マニュアル タイトル                                   |
|----------------------------------------------------------------------|----------------------------------------------|
| Cisco IOS コマンド                                                       | Cisco IOS Master Commands List, All Releases |
| IP アドレッシング コマンド:コマンド構文の<br>詳細、コマンドモード、コマンド履歴、デフォ<br>ルト、使用上の注意事項、および例 |                                              |
| IP アドレッシング IP ルーティングの基本原理                                            | [IP Routing Primer ISBN 1578701082]          |

#### 標準規格

| 規格                                                                     | タイトル |
|------------------------------------------------------------------------|------|
| この機能がサポートする新しい規格または変更<br>された規格はありません。また、この機能によ<br>る既存規格のサポートに変更はありません。 |      |

#### MIB

| МІВ                                                                            | MIB のリンク                                                                                                    |
|--------------------------------------------------------------------------------|----------------------------------------------------------------------------------------------------|
| この機能がサポートする新しい MIB または変<br>更された MIB はありません。またこの機能に<br>よる既存 MIB のサポートに変更はありません。 | 選択したプラットフォーム、Cisco ソフトウェ<br>アリリース、およびフィーチャ セットの MIB<br>を検索してダウンロードする場合は、次の URL<br>にある Cisco MIB Locator を使用します。<br>http://www.cisco.com/go/mibs |
|   | _   | - |  |
|---|-----|---|--|
| n | - 4 |   |  |
| ~ | _   |   |  |
|   |     |   |  |
|   |     | - |  |

| RFC <sup>6</sup> | タイトル                                                                                     |
|------------------|------------------------------------------------------------------------------------------|
| RFC 791          | [Internet Protocol]                                                                      |
|                  | http://www.ietf.org/rfc/rfc0791.txt                                                      |
| RFC 1338         | Classless Inter-Domain Routing (CIDR): an                                                |
|                  | (http://www.ietf.org/rfc/rfc1519.txt)                                                    |
| RFC 1466         | [Guidelines for Management of IP Address Space]<br>(http://www.ietf.org/rfc/rfc1466.txt) |
| RFC 1716         | Towards Requirements for IP Routers       (http://         www.ietf.org/rfc/rfc1716.txt) |
| RFC 1918         | [Address Allocation for Private Internets.]       (http://www.ietf.org/rfc/rfc1918.txt)  |
| RFC 3330         | Special-Use IP Addresses       (http://www.ietf.org/         rfc/rfc3330.txt)            |

<sup>6</sup> これらの参考資料は、IPアドレッシングおよび IP ルーティングに関連する項目で使用可能な多くの RFC の例です。RFC の完全なリストについては、IETF RFC のサイト (http://www.ietf.org/rfc.html) を参照してください。

| シスコのテ | クニカ | ルサフ | ポート |
|-------|-----|-----|-----|
|-------|-----|-----|-----|

| 説明                                                                                                    | リンク                                               |
|----------------------------------------------------------------------------------------------------|---------------------------------------------------|
| ★枠で囲まれた Technical Assistance の場合★右<br>のURL にアクセスして、シスコのテクニカル<br>サポートを最大限に活用してください。これら<br>のリソースは、ソフトウェアをインストールし<br>て設定したり、シスコの製品やテクノロジーに<br>関する技術的問題を解決したりするために使用<br>してください。この Web サイト上のツールに<br>アクセスする場合、Cisco.com のログイン ID お<br>よびパスワードが必要です。 | http://www.cisco.com/cisco/web/support/index.html |

# IP アドレスの機能情報

I

次の表に、このモジュールで説明した機能に関するリリース情報を示します。この表は、ソフトウェアリリーストレインで各機能のサポートが導入されたときのソフトウェアリリースだけを

I

示しています。その機能は、特に断りがない限り、それ以降の一連のソフトウェアリリースでも サポートされます。

プラットフォームのサポートおよびシスコソフトウェアイメージのサポートに関する情報を検索 するには、Cisco Feature Navigator を使用します。Cisco Feature Navigator にアクセスするには、 www.cisco.com/go/cfn に移動します。Cisco.com のアカウントは必要ありません。

| 機能名                            | リリース | 機能情報                                                                                                    |
|--------------------------------|------|----------------------------------------------------------------------------------------------------|
| Classless Inter-Domain Routing | 10.0 | CIDR は、クラス(クラスA、<br>クラスBなど)の概念をなく<br>す、新しい IP アドレスの参照<br>方法です。たとえば、ネット<br>ワーク 192.213.0.0 (不正なクラ<br>スCネットワーク番号)は、<br>CIDR 表記で 192.213.0.0/16と表<br>される場合、有効なスーパー<br>ネットです。/16は、スーパー<br>ネットです。/16は、スーパー<br>ネットマスクが 16ビットで構<br>成されることを示します(左か<br>らカウントします)。そのた<br>め、192.213.0.0/16は、<br>192.213.0.0255.255.0.0と同じで<br>す。<br>次のコマンドが導入または変更<br>されました。ipclassless。 |
| IP サブネット ゼロ                    | 10.0 | IPアドレス空間を節約するため<br>に、IPサブネットゼロによ<br>り、インターフェイスの IP ア<br>ドレスとしてすべてゼロのサブ<br>ネットを使用できます。たとえ<br>ば、ファストイーサネット 0/0<br>で 172.16.0.1/24 を設定できま<br>す。<br>次のコマンドが導入または変更<br>されました。ipsubnet-zero。                                                                                                    |

表 10: IP アドレスの機能情報

I

| 機能名                                           | リリース               | 機能情報                                                                                                    |
|-----------------------------------------------|--------------------|----------------------------------------------------------------------------------------------------|
| IP アンナンバード インター<br>フェイス                       | 10.0               | IP アドレス空間を節約するため<br>に、IP アンナンバードイン<br>ターフェイスは、別のインター<br>フェイスの IP アドレスを使用<br>して IP 接続を確立できます。                                                                                                    |
|                                               |                    | 次のコマントか導入または変更<br>されました。ipunnumbered。                                                                                                    |
| IP ポイントツーポイント リン<br>クでの 31 ビット プレフィック<br>スの使用 | 12.0(14)S 12.2(4)T | インターネットで IP アドレス<br>空間を節約するために、31 ビッ<br>トプレフィックス長により、<br>ポイントツーポイント リンク<br>で2つだけの IP アドレスの使<br>用が可能になりました。以前<br>は、カスタマーは、ポイント<br>ツーポイント リンクで IP アド<br>レスまたはアンナンバード イ<br>ンターフェイスを4つ使用する<br>必要がありました。 |

٦

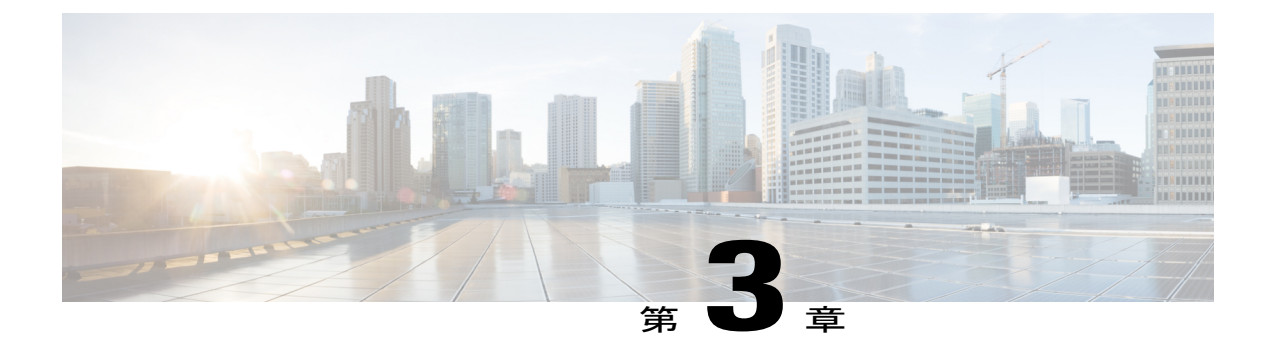

# IP オーバーラッピング アドレス プール

IPオーバーラッピングアドレスプール機能を使用すると、ダイナミックIPアドレス割り当ての 柔軟性が向上します。この機能を使用すると、オーバーラッピングIPアドレスプールグループ を設定して、異なるアドレス空間を作成し、異なるアドレス空間で同じIPアドレスを同時に使 用できます。

- 機能情報の確認, 35 ページ
- IP オーバーラッピング アドレス プールの制約事項, 36 ページ
- ・ 自動 IP オーバーラッピング アドレス プールに関する情報, 36 ページ
- IP オーバーラッピング アドレス プールの設定方法, 37 ページ
- IP オーバーラッピング アドレス プールの設定の設定例, 38 ページ
- その他の参考資料, 38 ページ
- IP オーバーラッピング アドレス プールの設定の機能情報, 40 ページ
- 用語集, 41 ページ

### 機能情報の確認

ご使用のソフトウェアリリースでは、このモジュールで説明されるすべての機能がサポートされているとは限りません。最新の機能情報および警告については、Bug Search Tool およびご使用のプラットフォームおよびソフトウェアリリースのリリースノートを参照してください。このモジュールで説明される機能に関する情報、および各機能がサポートされるリリースの一覧については、機能情報の表を参照してください。

プラットフォームのサポートおよびシスコソフトウェアイメージのサポートに関する情報を検索 するには、Cisco Feature Navigator を使用します。Cisco Feature Navigator にアクセスするには、 www.cisco.com/go/cfn に移動します。Cisco.com のアカウントは必要ありません。

# IP オーバーラッピング アドレス プールの制約事項

Cisco IOS XE ソフトウェアでは、グループ単位で重複アドレスをチェックします。重複アドレス のチェックは、重複するアドレスを含むことのある複数のグループ内にプールを設定できること を示しています。IP オーバーラッピングアドレスプール機能は、複数のIP アドレス空間がサポー トされているマルチプロトコル ラベル スイッチング (MPLS) バーチャル プライベート ネット ワーク (VPN) 環境など、オーバーラッピング IP アドレスプールが有効な場合のみ使用する必要 があります。

# 自動 IP オーバーラッピング アドレス プールに関する情報

利点

IP オーバーラッピングアドレスプールによって、ダイナミック IP アドレス割り当てをより柔軟 に実行できます。この機能を使用すると、オーバーラッピング IP アドレスプール グループを設 定して、異なるアドレス空間を作成し、異なるアドレス空間で同じ IP アドレスを同時に使用でき ます。

### IP アドレス グループの仕組み

IP Control Protocol(IPCP)IP プール処理では、単一のIP アドレス空間に属するようにすべてのIP アドレスが実装されます。特定のIP アドレスを複数回割り当てることはできません。バーチャル プライベートダイヤルアップネットワーク(VPDN)、ネットワークアドレス変換(NAT)など のIP 開発では、IP アドレスを再使用するために意味を持つ複数 IP アドレス空間の概念が実装さ れています。ただし、そのような使用法では、これらの重複アドレスが同じIP アドレス空間に配 置されていないことを確認する必要があります。複数の IP アドレス空間をサポートし、かつ、 プール グループ内で非オーバーラッピング IP アドレス プールの検証を可能にするのが IP アドレ スグループです。プール名はルータ内で一意である必要があります。プール名を関連付けること ができるのは1つのグループだけであるため、プール名には暗黙グループ識別子が含まれていま す。明示グループ名なしのプールは、ベースシステム グループのメンバーと見なされ、元の IP プール実装と同じ方法で処理されます。

新しいプール機能によって既存の設定が影響を受けることはありません。「グループ」の概念は、 既存のiplocal pool コマンドの拡張です。グループのメンバーとして指定されていないプールの処 理は、既存の実装から変更されていません。

# IP オーバーラッピング アドレス プールの設定方法

## ローカル プール グループの設定および確認

ローカルプールグループを設定し、グループが存在していることを確認するには、次の作業を実 行します。

### 手順の概要

- 1. イネーブル化
- 2. configureterminal
- **3.** iplocalpool{default | *poolname*} {*low-ip-address* [*high-ip-address*] [group group-name] [cache-size *size*]}
- 4. showiplocalpool [poolname | [group group-name]]

### 手順の詳細

I

|               | コマンドまたはアクション                                                                                                    | 目的                                                           |
|---------------|----------------------------------------------------------------------------------------------------|--------------------------------------------------------------|
| ステップ1         | イネーブル化                                                                                                    | 特権 EXEC モードをイネーブルにします。                                       |
|               | 例:                                                                                                    | <ul> <li>パスワードを入力します(要求された場合)。</li> </ul>                    |
|               |                                                                                                    |                                                              |
| ステップ <b>2</b> | configureterminal                                                                                                  | グローバル コンフィギュレーション モードを開<br>始します。                             |
|               | 例:                                                                                                    |                                                              |
|               | Router# configure terminal                                                                                         |                                                              |
| ステップ3         | <pre>iplocalpool{default   poolname} {low-ip-address [high-ip-address] [group group-name] [cache-size size]}</pre> | ローカル IP アドレス プールのグループを設定<br>し、このグループに名前とキャッシュ サイズを<br>指定します。 |
|               | 例:                                                                                                    |                                                              |
|               | Router(config)# ip local pool testpool 10.2.2.1<br>10.2.2.10 group testgroup cache-size 10000                      |                                                              |
| ステップ4         | showiplocalpool [poolname   [group group-name]]                                                                    | 定義済みの IP アドレス プールすべての統計情報<br>を表示します。                         |
|               | 例:                                                                                                    |                                                              |
|               | Router(config)# show ip local pool group<br>testgroup testpool                                                     |                                                              |

# IP オーバーラッピング アドレス プールの設定の設定例

### グローバル デフォルト メカニズムとしてのローカル アドレス プーリ ングの定義例

次の例は、ローカル プールをグローバル デフォルト メカニズムとして設定する方法を示してい ます。

ip address-pool local ip local pool default 192.168.15.15 192.168.15.16

### 複数範囲の IP アドレスの単一プールへの設定例

次の例は、2つの範囲のIPアドレスを1つのIPアドレスプールに設定する方法を示しています。

ip local pool default 192.169.10.10 192.169.10.20 ip local pool default 192.168.50.25 192.168.50.50

# その他の参考資料

ここでは、IPオーバーラッピングアドレスプールの設定に関する関連資料について説明します。

### 関連資料

| 関連項目                                                          | マニュアル タイトル                                                                                                    |
|---------------------------------------------------------------|----------------------------------------------------------------------------------------------------|
| ダイヤルコマンド:コマンド構文の詳細、コマ<br>ンドモード、コマンド履歴、デフォルト、使用<br>上の注意事項、および例 | Cisco IOS Dial Services Command Reference                                                                          |
| IP アドレス プーリング                                                 | 『Cisco IOS XE Dial Technologies Configuration<br>Guide』の「Configuring Media-Independent PPP<br>and Multilink PPP」の章 |

I

Г

### 標準規格

| 標準規格                                                               | タイトル |
|--------------------------------------------------------------------|------|
| この機能でサポートされる新規の規格または変<br>更された規格はありません。また、既存の規格<br>のサポートは変更されていません。 |      |

### MIB

| МІВ                                                                                   | MIBのリンク                                                                                                    |
|---------------------------------------------------------------------------------------|----------------------------------------------------------------------------------------------------|
| この機能によってサポートされる新しい MIB<br>または変更された MIB はありません。またこ<br>の機能による既存 MIB のサポートに変更はあ<br>りません。 | 選択したプラットフォーム、Cisco IOS XE<br>Release、およびフィーチャ セットの MIB を検<br>索してダウンロードするには、次の URL にあ<br>る Cisco MIB Locator を使用します。<br>http://www.cisco.com/go/mibs |

### RFC

| RFC      | タイトル                                                                  |
|----------|-----------------------------------------------------------------------|
| RFC 826  | [Address Resolution Protocol]                                         |
| RFC 903  | [Reverse Address Resolution Protocol]                                 |
| RFC 1027 | [ProxyAddress Resolution Protocol]                                    |
| RFC 1042 | Standard for the Transmission of IP Datagrams over IEEE 802 Networks. |

ø

シスコのテクニカル サポート

| 説明                                                                                                    | リンク                                           |
|----------------------------------------------------------------------------------------------------|-----------------------------------------------|
| シスコのサポート Web サイトでは、シスコの<br>製品やテクノロジーに関するトラブルシュー<br>ティングにお役立ていただけるように、マニュ<br>アルやツールをはじめとする豊富なオンライン<br>リソースを提供しています。                                                                 | http://www.cisco.com/en/US/support/index.html |
| お使いの製品のセキュリティ情報や技術情報を<br>入手するために、Cisco Notification Service(Field<br>Notice からアクセス)、Cisco Technical Services<br>Newsletter、Really Simple Syndication(RSS)<br>フィードなどの各種サービスに加入できます。 |                                               |
| シスコのサポート Web サイトのツールにアク<br>セスする場合、Cisco.com のユーザ ID およびパ<br>スワードが必要です。                                                                                                    |                                               |

# IPオーバーラッピングアドレスプールの設定の機能情報

次の表に、このモジュールで説明した機能に関するリリース情報を示します。この表は、ソフト ウェア リリーストレインで各機能のサポートが導入されたときのソフトウェア リリースだけを 示しています。その機能は、特に断りがない限り、それ以降の一連のソフトウェア リリースでも サポートされます。

プラットフォームのサポートおよびシスコソフトウェアイメージのサポートに関する情報を検索 するには、Cisco Feature Navigator を使用します。Cisco Feature Navigator にアクセスするには、 www.cisco.com/go/cfn に移動します。Cisco.com のアカウントは必要ありません。

| 機能名                       | リリース                     | 機能情報                                                                                                    |
|---------------------------|--------------------------|----------------------------------------------------------------------------------------------------|
| IP オーバーラッピング アドレ<br>ス プール | Cisco IOS XE Release 2.1 | <ul> <li>IP オーバーラッピングアドレスプール機能を使用すると、ダイナミック IP アドレス割り当ての柔軟性が向上します。この機能を使用すると、オーバーラッピング IP アドレスプールグループを設定して、異なるアドレス空間を作成し、異なるアドレス空間で同じ IP アドレスを同時に使用できます。</li> <li>この機能により、次のコマンドが変更されました。</li> <li>iplocalpool、showiplocalpool。</li> </ul> |

表 11: IPオーバーラッピング アドレス プールの設定の機能情報

# 用語集

**IPCP**: IP Control Protocol。PPP を介して IP を確立および設定するプロトコルです。

MPLS:マルチプロトコルラベルスイッチング。ラベルを使用してIPトラフィックを転送するス イッチング方式。このラベルによって、ネットワーク内のルータおよびスイッチが、事前に確立 された IP ルーティング情報に基づくパケットの転送先を指示されます。

NAT:ネットワークアドレス変換(NAT)。グローバルに固有な IP アドレスを使用する必要性 を減らすメカニズムです。NAT を使用すると、グローバルに一意ではないアドレスを持つ組織 が、それらのアドレスをグローバルにルーティング可能なアドレス空間に変換することで、イン ターネットに接続できるようになります。ネットワークアドレストランスレータとも呼ばれてい ます。

VPDN:バーチャルプライベートダイヤルアップネットワーク。バーチャルプライベートダイ ヤルネットワークとも呼ばれます。VPDNは、共有インフラストラクチャを使用してプライベー トネットワークまでリモートアクセスを拡張するネットワークです。VPDNでは、レイヤ2トン ネルテクノロジー(L2F、L2TP、PPTP)を使用して、レイヤ2およびネットワーク接続の上位部 分を、リモートユーザからISPネットワークをまたがってプライベートネットワークまで拡張し ます。VPDNは、リモートダイヤルユーザとプライベートネットワーク間に長距離のポイント ツーポイント接続を確立するコスト効率の高い方法です。「VPN」も参照。

**VPN**:バーチャルプライベートネットワーク。ネットワーク間のトラフィックをすべて暗号化することにより、パブリック TCP/IP ネットワーク経由でも IP トラフィックをセキュアに転送できます。VPN は「トンネリング」を使用して、IP レベルですべての情報を暗号化します。

**VRF**: VPN ルーティングおよび転送インスタンス。VRF は、IP ルーティング テーブル、取得さ れたルーティング テーブル、そのルーティング テーブルを使用する一連のインターフェイス、

ルーティングテーブルに登録されるものを決定する一連のルールおよびルーティングプロトコル で構成されています。一般に、VRFには、PEルータに付加されるカスタマー VPN サイトが定義 されたルーティング情報が格納されています。

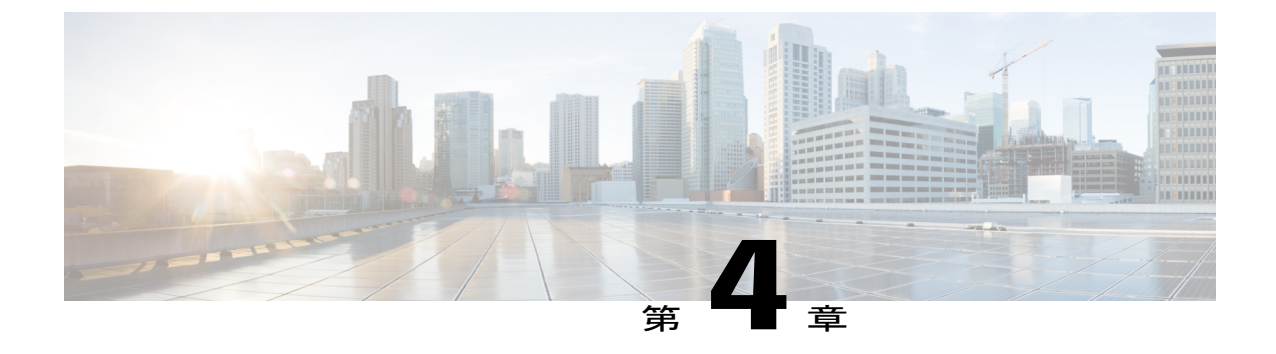

# 自動 IP アンナンバード イーサネット ポー リングのサポート

**IP** アンナンバードイーサネットポーリングサポート機能は、イーサネット物理インターフェイス用の**IP** アンナンバードサポートを提供します。このサポートは、シリアルインターフェイス用にすでに存在します。

- 機能情報の確認, 43 ページ
- IP アンナンバード イーサネット ポーリングのサポートに関する情報,44 ページ
- IP アンナンバード イーサネット ポーリングのサポートの設定方法,44 ページ
- IP アンナンバード イーサネット ポーリングのサポートの設定例, 48 ページ
- その他の参考資料、49ページ
- IP アンナンバード イーサネット ポーリングのサポートの機能情報, 49 ページ

# 機能情報の確認

ご使用のソフトウェアリリースでは、このモジュールで説明されるすべての機能がサポートされているとは限りません。最新の機能情報および警告については、Bug Search Tool およびご使用のプラットフォームおよびソフトウェアリリースのリリースノートを参照してください。このモジュールで説明される機能に関する情報、および各機能がサポートされるリリースの一覧については、機能情報の表を参照してください。

プラットフォームのサポートおよびシスコソフトウェアイメージのサポートに関する情報を検索 するには、Cisco Feature Navigator を使用します。Cisco Feature Navigator にアクセスするには、 www.cisco.com/go/cfn に移動します。Cisco.com のアカウントは必要ありません。

# IPアンナンバードイーサネットポーリングのサポートに 関する情報

### 自動 IP アンナンバード イーサネット ポーリング サポートの概要

シリアルインターフェイス用の IP アンナンバード サポートがイーサネット物理インターフェイ スまで拡張されています。アンナンバードイーサネット物理インターフェイスは、アンナンバー ドシリアルインターフェイスと同様に使用されます。1 台のデバイス上で、ループバックイン ターフェイスが設定されており、IP アドレスがこのインターフェイスに割り当てられている場合、 複数のイーサネット物理インターフェイスでのポーリング オプションの使用は、ループバックに 対してアンナンバードにすることができます。

ポーリングオプションによって、Address Resolution Protocol (ARP) プロトコルに基づくホストの 動的な検出(アンナンバードインターフェイスを介して接続)が可能になります。

# IPアンナンバードイーサネットポーリングのサポートの 設定方法

# イーサネットインターフェイスのポーリングのイネーブル化

手順の概要

- 1. イネーブル化
- 2. configureterminal
- 3. interfacetypenumber
- 4. ipaddressip-addressmask
- 5. exit
- 6. interfacetypenumber
- 7. ipunnumberedtypenumberpoll
- 8. end

#### 手順の詳細

|       | コマンドまたはアクション | 目的                     |
|-------|--------------|------------------------|
| ステップ1 | イネーブル化       | 特権 EXEC モードをイネーブルにします。 |

I

|                   | コマンドまたはアクション                                                | 目的                                        |
|-------------------|-------------------------------------------------------------|-------------------------------------------|
|                   |                                                             | ・パスワードを入力します(要求された場合)。                    |
|                   | 例:                                                          |                                           |
|                   | Device> enable                                              |                                           |
| ステップ2             | configureterminal                                           | グローバルコンフィギュレーションモードを開始しま                  |
|                   | /151 ·                                                      | <i>t</i> .                                |
|                   | Device# configure terminal                                  |                                           |
|                   |                                                             |                                           |
| ステップ3             | interfacetypenumber                                         | インターフェイスを指定し、インターフェイスコン                   |
|                   | 例:                                                          | フィイユレーション モートを開始しまり。                      |
|                   | Device(config)# interface loopback 0                        |                                           |
| ステップ4             | ipaddressip-addressmask                                     | インターフェイスの IP アドレスを設定します。                  |
|                   | 19月:                                                        |                                           |
|                   | Device(config-if) # ip address                              |                                           |
|                   | 209.165.200.229 255.255.240.224                             |                                           |
| ステップ5             | exit                                                        | インターフェイスコンフィギュレーションモードを終                  |
|                   | (万) ·                                                       | 了し、グローバルコンフィギュレーションモードに戻<br>n ます          |
|                   | Paice (config-if)# evit                                     |                                           |
|                   |                                                             |                                           |
| ステップ 6            | interfacetypenumber                                         | インターフェイスを指定し、インターフェイスコンフィギュレーションエードを開始します |
|                   | 例:                                                          |                                           |
|                   | Device(config) # interface ethernet 0/0                     |                                           |
| <br>ステップ <b>1</b> | ipunnumbered <i>typenumber</i> poll                         | <br>指定されたインターフェイス上でIP接続ホストのポー             |
|                   |                                                             | リングをイネーブルにします。                            |
|                   | 例:                                                          |                                           |
|                   | <pre>Device(config-if)# ip unnumbered loopback 0 poll</pre> |                                           |
| ステップ8             | end                                                         | 特権 EXEC モードに戻ります。                         |
|                   | 例:                                                          |                                           |
|                   | Device(config-if)# end                                      |                                           |

# アンナンバード インターフェイスの IP ARP ポーリング用のキューの サイズとパケット レートの設定

### 手順の概要

- 1. イネーブル化
- 2. configureterminal
- 3. iparppollqueuequeue-size
- 4. iparppollratepacket-rate
- 5. end

### 手順の詳細

|               | コマンドまたはアクション                           | 目的                                    |
|---------------|----------------------------------------|---------------------------------------|
| ステップ1         | イネーブル化                                 | 特権 EXEC モードをイネーブルにします。                |
|               | 例:                                     | ・パスワードを入力します(要求された場合)。                |
|               | Device> enable                         |                                       |
| ステップ <b>2</b> | configureterminal                      | グローバル コンフィギュレーション モードを開始<br>します。      |
|               | 例:                                     |                                       |
|               | Device# configure terminal             |                                       |
| ステップ3         | iparppollqueuequeue-size               | IP ARP ポーリング キューのサイズを設定します。           |
|               | 例:                                     |                                       |
|               | Device(config)# ip arp poll queue 1000 |                                       |
| ステップ4         | iparppollratepacket-rate               | IPARPポーリングパケットレートをパケット/秒単<br>位で設定します。 |
|               | 例:                                     |                                       |
|               | Device(config)# ip arp poll rate 1000  |                                       |
| ステップ5         | end                                    | 特権 EXEC モードに戻ります。                     |
|               | 例:                                     |                                       |
|               | Device(config-if)# end                 |                                       |

### **IP** アンナンバード イーサネット ポーリング サポートの確認

IP アンナンバード イーサネット ポーリング サポートを確認するには、次の作業を実行します。

show コマンドに、特定の順序はありません。

### 手順の概要

- 1. イネーブル化
- 2. show ip arp poll
- 3. show ip interface type number unnumbered
- 4. show ip interface type number unnumbereddetail

#### 手順の詳細

**ステップ1 イネーブル化** 特権 EXEC モードをイネーブルにします。

### 例:

Device> enable

### ステップ2 show ip arp poll

IP ARP ホスト ポーリングのステータスを表示します。

#### 例:

#### Device# show ip arp poll

Number of IP addresses processed for polling: 438 Number of entries in the queue: 100 (high water mark: 154, max: 1000) Number of request dropped: Queue was full: 1288 Request was throttled by incomplete ARP: 10 Duplicate entry found in queue: 1431

#### ステップ3 show ip interface type number unnumbered

IP 用に設定されたインターフェイスのアンナンバードインターフェイス サポートのステータスを表示します。

### 例: Device# show ip interface loopback 0 unnumbered

Number of unnumbered interfaces with polling: 10 Number of IP addresses processed for polling: 15 Number of IP addresses in queue for polling: 4

#### ステップ4 show ip interface type number unnumbereddetail

IP 用に設定されたインターフェイスのアンナンバードインターフェイス サポートの詳細ステータスを表示します。

#### 例:

Device# show ip interface loopback 0 unnumbered detail

| Number ( | of  | unnumbered : | inte | rfaces | with  | n polling | : 1 | L 0   |       |       |    |
|----------|-----|--------------|------|--------|-------|-----------|-----|-------|-------|-------|----|
| Number ( | of  | IP addresses | s pr | ocesse | d for | r polling | : 1 | 15    |       |       |    |
| Last 10  | ΙP  | addresses    | proc | essed  | for p | polling:  |     |       |       |       |    |
| 209.1    | 65. | 201.2        |      |        |       |           |     |       |       |       |    |
| 209.1    | 65. | 201.3        |      |        |       |           |     |       |       |       |    |
| 209.1    | 65. | 201.4        |      |        |       |           |     |       |       |       |    |
| 209.1    | 65. | 201.5        |      |        |       |           |     |       |       |       |    |
| 209.1    | 65. | 201.6        |      |        |       |           |     |       |       |       |    |
| 209.1    | 65. | 201.7        |      |        |       |           |     |       |       |       |    |
| 209.1    | 65. | 201.8        |      |        |       |           |     |       |       |       |    |
| 209.1    | 65. | 201.9        |      |        |       |           |     |       |       |       |    |
| 209.1    | 65. | 201.10       |      |        |       |           |     |       |       |       |    |
| 209.1    | 65. | 201.11       |      |        |       |           |     |       |       |       |    |
| Number ( | of  | IP addresse  | s in | queue  | for   | polling:  | 4   | (high | water | mark: | 5) |
| 209.1    | 65. | 201.12       |      |        |       |           |     |       |       |       |    |
| 209.1    | 65. | 201.13       |      |        |       |           |     |       |       |       |    |
| 209.1    | 65. | 201.14       |      |        |       |           |     |       |       |       |    |
| 209.1    | 65. | 201.15       |      |        |       |           |     |       |       |       |    |
|          |     |              |      |        |       |           |     |       |       |       |    |

# IPアンナンバードイーサネットポーリングのサポートの 設定例

例:イーサネットインターフェイスのポーリングのイネーブル化

Device> enable
Device# configure terminal
Device(config)# interface loopback 0
Device(config-if)# ip address 209.165.200.229 255.255.240.224
Device(config-if)# exit
Device(config)# interface ethernet 0/0
Device(config-if)# ip unnumbered loopback 0 poll
Device(config-if)# end

# 例:アンナンバードインターフェイスのIPARPポーリング用のキュー のサイズとパケット レートの設定

Device> enable Device# configure terminal Device(config)# ip arp poll queue 1000 Device(config)# ip arp poll rate 1000 Device(config)# end

# その他の参考資料

I

#### 関連資料

| 関連項目              | マニュアル タイトル                                                                                       |
|-------------------|--------------------------------------------------------------------------------------------------|
| Cisco IOS コマンド    | 『Cisco IOS Master Command<br>List, All Releases』                                                 |
| IPv4 アドレッシング コマンド | Cisco IOS IP Addressing           Services Command Reference                                     |
| IPv4 アドレスに関する概念情報 | 『IP Addressing: IPv4<br>Addressing Configuration<br>Guide』内の「Configuring IPv4<br>Addresses」モジュール |

### シスコのテクニカル サポート

| 説明                                                                                                    | リンク                                               |
|----------------------------------------------------------------------------------------------------|---------------------------------------------------|
| ★枠で囲まれた Technical Assistance の場合★右<br>の URL にアクセスして、シスコのテクニカル<br>サポートを最大限に活用してください。これら<br>のリソースは、ソフトウェアをインストールし<br>て設定したり、シスコの製品やテクノロジーに<br>関する技術的問題を解決したりするために使用 | http://www.cisco.com/cisco/web/support/index.html |
| してください。この Web サイト上のツールに<br>アクセスする場合、Cisco.com のログイン ID お<br>よびパスワードが必要です。                                                                                         |                                                   |

# IPアンナンバードイーサネットポーリングのサポートの 機能情報

次の表に、このモジュールで説明した機能に関するリリース情報を示します。この表は、ソフトウェア リリース トレインで各機能のサポートが導入されたときのソフトウェア リリースだけを

示しています。その機能は、特に断りがない限り、それ以降の一連のソフトウェアリリースでも サポートされます。

プラットフォームのサポートおよびシスコソフトウェアイメージのサポートに関する情報を検索 するには、Cisco Feature Navigator を使用します。Cisco Feature Navigator にアクセスするには、 www.cisco.com/go/cfn に移動します。Cisco.com のアカウントは必要ありません。

| 機能名                                 | リリース                      | 機能情報                                                                                                    |
|-------------------------------------|---------------------------|----------------------------------------------------------------------------------------------------|
| 自動 IP アンナンバード イーサ<br>ネット ポーリングのサポート | Cisco IOS XE Release 3.8S | IP アンナンバードイーサネッ<br>トポーリングサポート機能<br>は、イーサネット物理インター<br>フェイス用の IP アンナンバー<br>ドサポートを提供します。<br>次のコマンドが導入または変更<br>されました。<br>cleariparppollstatistics、<br>clearipinterface、iparppoll、<br>ipunnumberedpoll、<br>showiparppoll、 |

#### 表 12: IP アンナンバード イーサネット ポーリングのサポートの機能情報

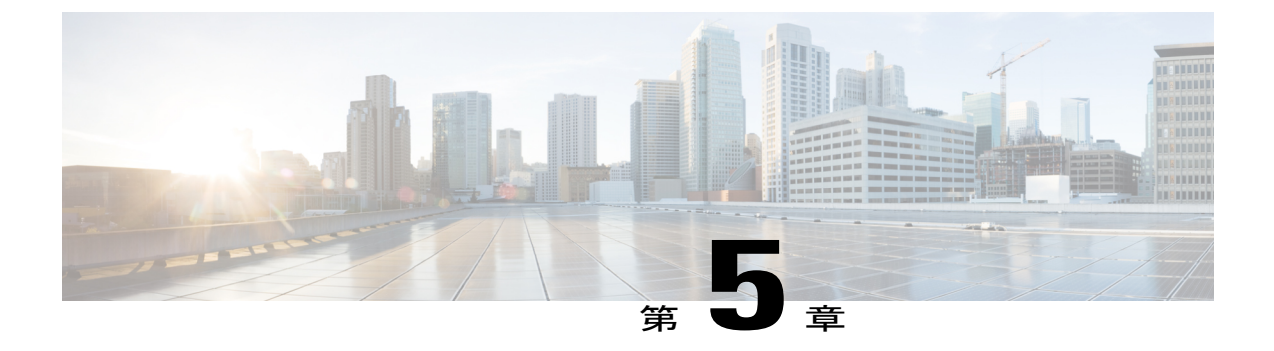

# 自動IP

自動 IP 機能では、リングに挿入されたノードに IP アドレスを自動的に提供します。リングトポ ロジでは、デバイスがリングに挿入される場合、ネイバーノードインターフェイスで手動再設 定が必要です。自動 IP 機能では、リング内のノードの挿入、削除、移動に伴うノードの手動再 設定の問題に対処します。自動 IP 機能は以下でサポートされています。

- •イーサネットインターフェイスとサブインターフェイス。
- Virtual Routing and Forwarding (VRF)  $d \rightarrow \lambda P \rightarrow \lambda P$
- ・スイッチ仮想インターフェイス (SVI)。
- EtherChannel<sub>o</sub>

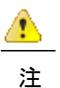

VRF インターフェイス、SVI、および EtherChannel 上で自動 IP 機能をサポートするリリース バージョンを確認するには、自動 IP の機能情報を参照してください。

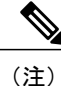

目

デバイスはリングに挿入されると、ノードと呼ばれます。

- 機能情報の確認, 52 ページ
- 自動 IP の前提条件, 52 ページ
- 自動 IP の制約事項, 52 ページ
- 自動 IP に関する情報, 53 ページ
- 自動 IP の設定方法, 62 ページ
- 自動 IP の設定例, 69 ページ
- 自動 IP に関する追加情報, 69 ページ
- 自動 IP の機能情報, 70 ページ

# 機能情報の確認

ご使用のソフトウェアリリースでは、このモジュールで説明されるすべての機能がサポートされているとは限りません。最新の機能情報および警告については、Bug Search Tool およびご使用のプラットフォームおよびソフトウェアリリースのリリースノートを参照してください。このモジュールに記載されている機能の詳細を検索し、各機能がサポートされているリリースのリストを確認する場合は、このモジュールの最後にある機能情報の表を参照してください。

プラットフォームのサポートおよびシスコソフトウェアイメージのサポートに関する情報を検索 するには、Cisco Feature Navigator を使用します。Cisco Feature Navigator にアクセスするには、 www.cisco.com/go/cfn に移動します。Cisco.com のアカウントは必要ありません。

# 自動 IP の前提条件

 ノードインターフェイスで自動 IP 機能をイネーブルにする前に、Link Layer Discovery Protocol (LLDP) がデバイスでイネーブルにされている必要があります。

### EtherChannel 上の自動 IP

- EtherChannel 上で自動 IP を設定するときは、LLDP が EtherChannel のメンバー インターフェ イス上でイネーブルになっていることを確認してください。
- インターフェイス上の自動 IP 設定は、EtherChannel にインターフェイスを移動する前に削除 する必要があります。

#### VRF インターフェイス上の自動 IP

 特定の Virtual Routing and Forwarding (VRF) インスタンス用にインターフェイス上に自動 IP を設定する場合は、インターフェイスが現在 VRF 内に存在していることを確認してください。インターフェイス上の自動 IP をイネーブルにした後にインターフェイスを VRF に関連付けると、インターフェイス上の自動 IP 設定はクリアされるため、VRF インターフェイス上で自動 IP 機能を再度イネーブルにする必要があります。

## 自動 IP の制約事項

・自動 IP アドレスは最後のオクテットに偶数を含むことはできません(たとえば、10.1.1.2の 最後のオクテットの値は 2)。

### VRF インターフェイス上の自動 IP

 インターフェイス上の自動 IP 設定は、グローバル VRF を含め、Virtual Routing and Forwarding (VRF) インスタンス間でインターフェイスが移動されるときに維持されません。

- ・異なる VRF 内のインターフェイス ノードは、同じリング用に設定できません。選択する複数のノードが同じ VRF に属していることを確認してください。
- VRFのアドレスファミリがIPv6である場合、VRF内のインターフェイス上に自動IPを設定できません。VRFのアドレスファミリIPv4であれば、VRFインターフェイス上に自動IPアドレスを設定できます。

### SVI インターフェイス上の自動 IP

 ・自動IP設定は、複数の物理インターフェイスを備えたスイッチ仮想インターフェイス(SVI) 上では不可能です。SVI物理インターフェイスは、関連付けられたVLANまたはブリッジド メインインターフェイス(BDI)が1つのみのアクセスポートまたはトランクポートである 必要があります。

### EtherChannel インターフェイス上の自動 IP

 自動 IP 設定を EtherChannel インターフェイス上で実施することはできますが、EtherChannel メンバーインターフェイス上ではできません。

# 自動IPに関する情報

### 自動 IP の概要

自動 IP 機能は、Link Layer Discovery Protocol (LLDP) を強化したプロトコルです。LLDP は、ネ イバーデバイスの検出に属性セットを使用します。この属性セットは、タイプ、長さ、および値 の記述を含んでいるため、タイプ/長さ/値(TLV)と呼ばれます。

リングトポロジでは、デバイスの2つのネットワーク間インターフェイス(NNIまたはノードインターフェイス)がリングの一部として使用されます。リングが自動IPリングとして機能するためには、リング内のすべてのノードインターフェイス上に自動IP機能を設定する必要があります。デバイスのいずれかのノードインターフェイスがオーナーインターフェイスとして指定され、他のインターフェイスは非オーナーインターフェイスとして指定されます。自動IPリング内では、デバイスのオーナーインターフェイスは、ネイバーデバイスの非オーナーインターフェイスに接続されます。トポロジ例は次のとおりです。

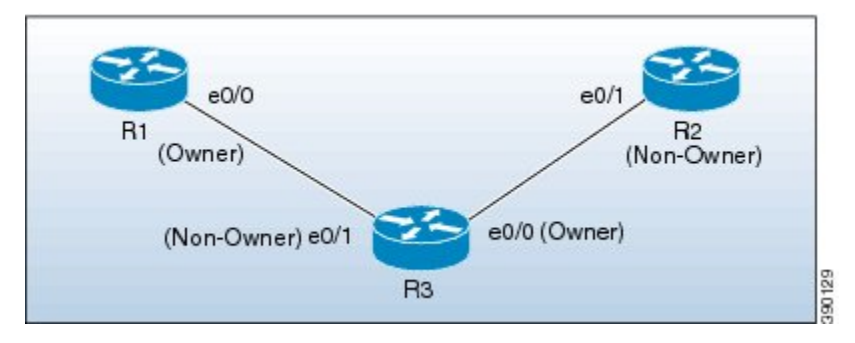

新しいデバイスが自動IPリングに挿入されると、挿入されたデバイスのオーナーと非オーナーの インターフェイスが識別されます。オーナーインターフェイスに接続されている、挿入されたデ バイスのノードインターフェイスは非オーナーインターフェイスとして指定され、接続されたネ イバーデバイスからIPアドレスを自動的に受け取ります。IPアドレスはインターフェイス上に 自動的に設定されます。非オーナーインターフェイスが識別されたので、挿入されたデバイスの 他のノードインターフェイスはオーナーインターフェイスとして指定され、デバイスは事前設定 された自動IPアドレスを指定されたオーナーインターフェイスに割り当てます。

自動IPアドレスとは、自動IPリング内で検出された新しいネイバーインターフェイスにインターフェイスでIPアドレスを自動で割り当てることができるように、ノードインターフェイス上に設定された事前設定されたアドレスです。設定された自動IPアドレスは割り当てを行うために使用されます。

自動 IP リングの一部として指定される2つのノードインターフェイス上に同じ自動 IP アドレス を設定する必要があり、自動 IP アドレスは最後のオクテットに奇数を含んでいる必要がありま す。自動 IP アドレスは、デバイスが自動 IP リングに導入されたときにオーナーインターフェイ スに割り当てられます。それぞれの自動 IP アドレスは最後のオクテットに奇数を含んでいるた め、最後のオクテットから1を引いて得られる IP アドレスは偶数であり、自動 IP アドレスを指 定するために使用されません。このIP アドレスは、新たに検出されたネイバーの非オーナーイン ターフェイスに割り当てられます。

たとえば、上のトポロジで、R1 と R2 の間にデバイス R3 が挿入され、自動 IP アドレス 10.1.1.3 がデバイス R3 上の 2 つのノードインターフェイス e0/1 と e0/0 に設定されていると仮定すると、 R1 では、R3 の非オーナー インターフェイス e0/1 に IP アドレスを割り当てます。IP アドレス 10.1.1.3 が R3 のオーナー インターフェイス e0/0 に割り当てられます。自動 IP アドレスの最後の オクテットから1を引くことで取得される IP アドレスは 10.1.1.2 です。10.1.1.2 は、接続されたネ イバー デバイス R2 のネイバー非オーナー インターフェイスに割り当てられます。

#### 自動IPTLV交換

挿入前、ノードインターフェイスは、オーナーと非オーナーのいずれとしても指定されていません。挿入後は、自動 IP TLV がネイバー デバイス間で交換されます。隣接するデバイス インターフェイスとのこの初期ネゴシエーション中に、オーナーと非オーナーのインターフェイスが自動的に判別されます。

デバイスがリングに挿入されると、デバイスに設定された自動IPアドレス(10.1.1.3 など)が、/31 サブネット用のオーナーインターフェイスに割り当てられます。オーナーインターフェイスは自 動 IP TLV 内でプライオリティ 2 を持ち、非オーナー インターフェイスは自動 IP TLV 内でプライ オリティ 0 を持ちます。(ノードがリングに挿入される前の時点で)ノードインターフェイスに 割り当てられた IP アドレスが存在しない場合、リングインターフェイスは自動 IP TLV 内でプラ イオリティ 1 を持ちます。

IP アドレスのネゴシエーションはプライオリティに基づきます。プライオリティの値が大きいと ネゴシエーションで選択されます。プライオリティが等しければ、IP ネゴシエーションは失敗し ます。このシナリオは、通常、設定または配線が正しくないときに発生します。このようなシナ リオでは、設定および配線が適切であることを確認する必要があります。

#### VRF インターフェイス上の自動 IP

Virtual Routing and Forwarding (VRF) インスタンスインターフェイス上の自動 IP 設定におけるい くつかのポイントを以下に示します。

- インターフェイス上の自動 IP 設定は、グローバル VRF を含め、インターフェイスが VRF 間 で移動されるときに削除されます。したがって、インターフェイスを VRF に割り当てた後 に、インターフェイス上で自動 IP 機能を設定します。
- VRF インターフェイス上に自動 IP を設定できるのは、VRF のアドレスファミリが IPv4 である場合のみです。IPv4 アドレスファミリ構成が VRF から削除されると、自動 IP 構成が VRF 内のすべてのインターフェイスから削除されます。
- VRFのアドレスファミリがIPv6である場合、VRF内のインターフェイス上に自動IPを設定できません。ただし、VRFのアドレスファミリがIPv4とIPv6である場合は、VRF内のインターフェイス上に自動IPを設定できます。
- IPv4 と IPv6 の両アドレス ファミリ構成を持つ VRF から IPv6 アドレス ファミリ構成が削除 される場合、VRF 内のインターフェイス上の自動 IP 設定はそのまま維持されます。
- VRF が削除されると、VRF に割り当てられているすべてのインターフェイス上の自動 IP 設 定が削除されます。
- リングごとに2つのインターフェイスノードがあります。選択する2つのノードが同じVRF に属していることを確認してください。異なるVRF内のノードは、同じリング用に設定でき ません。
- VRF 内では、同じ自動 IP アドレスを異なるリング ID に使用できません。

### EtherChannel インターフェイス上の自動 IP

EtherChannel インターフェイスの自動 IP 設定におけるいくつかのポイントを以下に示します。

 EtherChannel インターフェイス上に自動 IP を設定できます。EtherChannel 上に自動 IP 機能を 設定した後にこの EtherChannel にメンバー インターフェイスを追加すると、自動 IP TLV 情報がすべてのメンバーインターフェイスに伝送されます。EtherChannel にメンバーインター フェイスを追加した後に EtherChannel 上で自動 IP を設定すると、自動 IP TLV 情報はすべて のメンバーインターフェイスに伝送されます。

注目 LLDP がメンバー インターフェイス上でイネーブルである必要があります。

- EtherChannel メンバー インターフェイスの一覧は、EtherChannel に対応するリング インターフェイス内で維持されます。自動 IP 情報は、すべての EtherChannel メンバー インターフェイス上で送信されます。
- EtherChannel からメンバーインターフェイスを削除する場合、自動 IP TLV 情報は削除され たインターフェイスに伝送されません。

#### SVI インターフェイス上の自動 IP

スイッチ仮想インターフェイス(SVI)上の自動 IP 設定におけるいくつかのポイントを以下に示します。

- •SVI上の自動 IP 設定は、単一の物理インターフェイスが SVI に関連付けられているときだけ 可能です。
- SVI物理インターフェイスは、関連付けられたVLANまたはブリッジドメインインターフェ イス(BDI)が1つのみのアクセスポートまたはトランクポートである必要があります。
- •SVI が複数の物理ポートにマッピングされると、SVI 上の自動 IP 設定は削除されます。

### **Seed Device**

シードデバイスはネットワーク検出を開始するために使用されるデバイスです。リング内で自動 IP機能を開始するには、少なくとも1台のデバイスをリング内のシードデバイスとして設定する 必要があります。自動IPリング内でシードデバイスとしてデバイスを設定するには、いずれかの ノードインターフェイスに設定されている IPアドレスに、マスク/31(または 255.255.254) を付けたインターフェイスの自動 IPアドレスを手動で設定する必要があります。

トポロジ例は次のとおりです。このシナリオでは、デバイス R1 がシード デバイスとして設定さ れています。

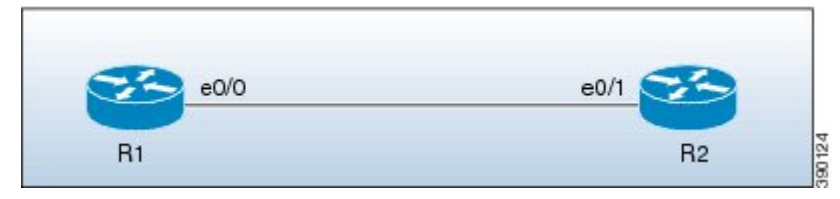

デバイス R1 上の e0/0 インターフェイスには自動 IP アドレス 10.1.1.1 が設定され、デバイス R2 上の e0/1 インターフェイスには自動 IP アドレス 10.1.1.3 が設定されています。

シードデバイスとして R1 を設定するには、10.1.1.1 がインターフェイス e0/0 の IP アドレスとし て設定されている必要があります。R1 の e0/0 インターフェイスの IP アドレスを自動 IP アドレス に設定することで、R1 はシードデバイスとして設定され、インターフェイス e0/0 がサブネット のオーナーになります。

シードデバイスとしてデバイス R1を設定するプロセスについては、次に示します。

デバイス R1 と R2 の間に接続が確立された後に、R1 はプライオリティ 2 の自動 IP タイプ/長さ/値 (TLV)を含む Link Layer Discovery Protocol(LLDP)パケットを送信します。

R1上の e0/0 インターフェイスの自動 IP 情報を次に示します。

| インターフェイス IP アドレス | 自動 IP アドレス | プライオリティ |
|------------------|------------|---------|
| 10.1.1.1         | 10.1.1.1   | 2       |

R1から自動 IP TLV を受信すると、R2 はインターフェイス e0/1 用の IP アドレスを取得し(R1の 自動 IP アドレスの最後のオクテットから1を減算)、IP アドレス 10.1.1.0/31 を R2 の e0/1 イン

ターフェイスに割り当てます。R2上のインターフェイス e0/1 はこのサブネット上の非オーナー インターフェイスになります。

IP アドレスの割り当てを、次に示す図に示します。

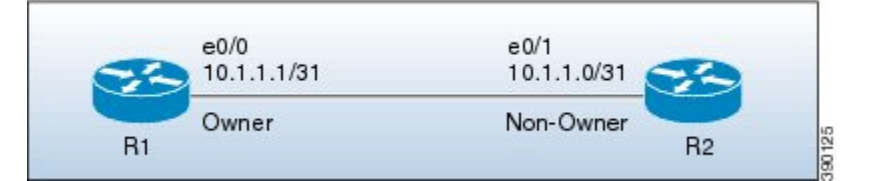

サブネットのデバイスおよびノードインターフェイスの詳細を次に示します。

| デバイス | インターフェイス | IP アドレス     | 名称    |
|------|----------|-------------|-------|
| R1   | e0/0     | 10.1.1.1/31 | オーナー  |
| R2   | e0/1     | 10.1.1.0/31 | 非オーナー |

 (注) R2上のe0/1インターフェイス上に設定されている自動 IP アドレスは10.1.1.3 であるため、R2 のもう一方のノードインターフェイスがオーナーインターフェイスとして指定され、10.1.1.3 がもう一方のノードインターフェイスのインターフェイス IP アドレスとして自動的に設定さ れます。

### 自動 IP リングにデバイスを挿入するための自動 IP 設定

既存の自動 IP リングにデバイスを挿入するには、デバイスのノードインターフェイスに自動 IP アドレスが設定されている必要があります。

(注)

既存の一部である一方で自動 IP リングでないノードインターフェイス上に自動 IP 機能を設定 することもできます。

下の図のトポロジはシナリオ例を示しています。

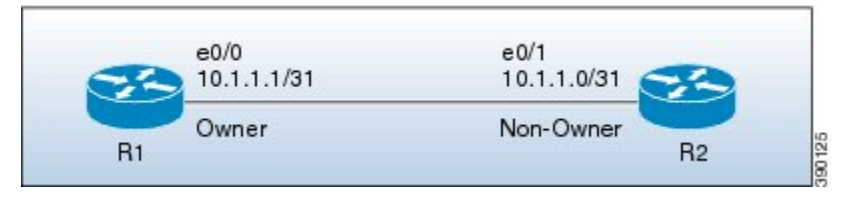

デバイス R1 はシード デバイスとして設定されています。R1 上のインターフェイス e0/0 は IP ア ドレス 10.1.1.1/31 で設定されており、R1 と R2 を接続するサブネットのオーナーです。デバイス R2 上のインターフェイス e0/1 は IP アドレス 10.1.1.0/31 を持ち、サブネットの非オーナーイン ターフェイスです。 デバイス R3 は R1 と R2 の間に挿入されています。R3 の2 つの指定ノードインターフェイス e0/0 と e0/1 は、自動 IP アドレス 10.1.1.5 で設定されます。デバイスを挿入すると、リングトポロジは下の図のように表示されます。

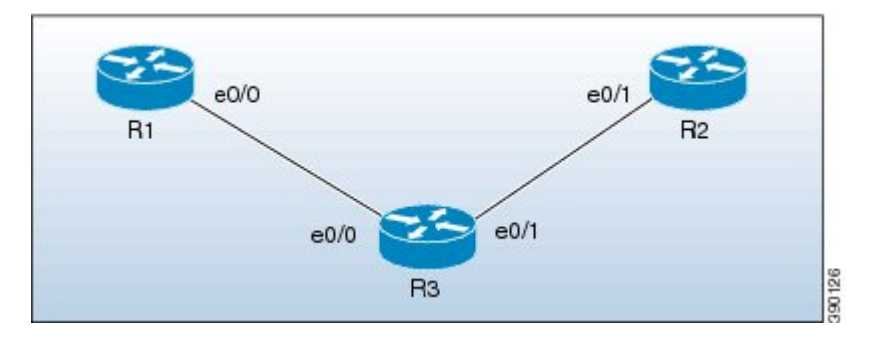

デバイス R1 と R3 の間の自動 IP TLV 交換を次に示します。

- 1 R1 は R3 の e0/0 インターフェイスにプライオリティ 2 の自動 IP タイプ/長さ/値(TLV)を送信 します。
- **2** R1 から自動 IP TLV を受信した後、R3 は R1 の e0/0 インターフェイスにプライオリティ 0 の 自動 IP TLV を送信します。
- **3** R1 は選択プロセスによって選択され、R1 のインターフェイス e0/0 が R1 と R3 を接続するサ ブネット上のオーナーインターフェイスとして指定されます。
- 4 R3上の e0/0 インターフェイスは非オーナー インターフェイスになり、IP アドレス 10.1.1.0 が 割り当てられます。
- 5 R3上のもう一方のノードインターフェイスはオーナーインターフェイスとして指定され、こ のインターフェイスの自動 IP アドレス(10.1.1.5)がインターフェイスの IP アドレスとして割 り当てられます。

デバイス R3 と R2 の間の自動 IP TLV 交換を次に示します。

- 1 R3 はプライオリティ 2 の自動 IP TLV を R2 上の e0/1 インターフェイスに送信します。
- **2** R3 から自動 IP TLV を受信した後、R2 は R3 の e0/1 インターフェイスにプライオリティ 0 の 自動 IP TLV を送信します。
- **3** R3 は選択プロセスによって選択され、R3 のインターフェイス e0/1 が R3 と R2 を接続するサ ブネット上のオーナーインターフェイスとして指定されます。
- **4** R2上の e0/1 インターフェイスが非オーナー インターフェイスとして指定され、IP アドレス 10.1.1.4 が割り当てられます。
- 5 R2上のもう一方のノードインターフェイスはオーナーインターフェイスとして指定され、このインターフェイスの自動 IP アドレスが IP アドレスとして割り当てられます。

デバイスR1、R2、R3のオーナーと非オーナーのインターフェイスに設定されているIPアドレスを次に示します。

|--|

| R1 | e0/0 | 10.1.1.1/31 | オーナー  |
|----|------|-------------|-------|
| R3 | e0/0 | 10.1.1.0/31 | 非オーナー |
| R3 | e0/1 | 10.1.1.5/31 | オーナー  |
| R2 | e0/1 | 10.1.1.4/31 | 非オーナー |

### 自動 IP リングからのデバイスの削除

既存の自動 IP リングからデバイスを手動で削除できます。

(注)

IP リングからデバイスを削除してネイバーデバイスを接続する場合、設定は必要ありません。

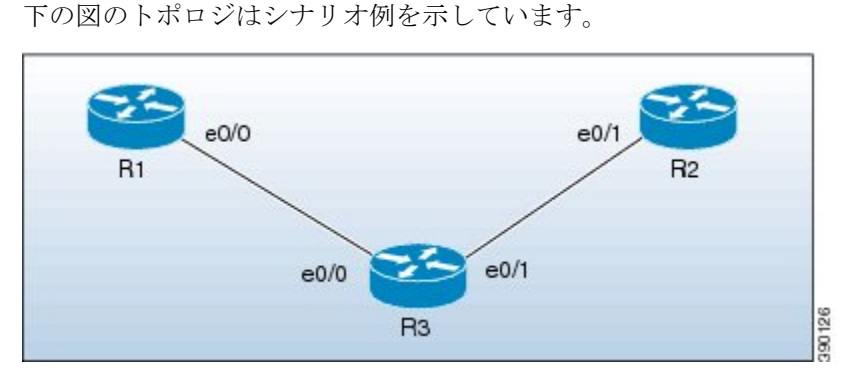

このトポロジでは、デバイス R3 が自動 IP リングから削除され、デバイス R1 が R2 に接続されて います。その結果、自動 IP タイプ/長さ/値(TLV)が R1 と R2 の間で交換されます。R1 の e0/0 インターフェイスはプライオリティ 2 の自動 IP TLV を送信し、R2 の e0/1 インターフェイスはプ ライオリティ 0 の自動 IP TLV を R1 上の e0/0 インターフェイスに送信するため、R1 の e0/0 イン ターフェイスが R1 と R2 を接続するサブネットのオーナー インターフェイスとして指定されま す。R1 は R2 の e0/1 インターフェイスに IP アドレスを割り当て、これがこのサブネット上の非 オーナー インターフェイスになります。

自動 IP リングから R3 を削除すると、リングトポロジは次のようになります。

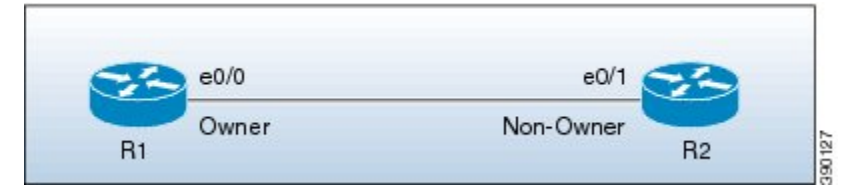

サブネットのオーナーと非オーナーのインターフェイスの IP アドレスを次に示します。

| デバイス | インターフェイス | 名称   |
|------|----------|------|
| R1   | e0/0     | オーナー |

| R2 | e0/1 | 非オーナー |
|----|------|-------|
|    |      |       |

### 自動スワップ テクニックを使用した競合解決

自動スワップテクニックは自動IPリングへの誤ったデバイスの挿入を原因とする競合を自動的に 解決します。

自動IPリングからデバイスを削除する場合、ノードインターフェイス上のオーナーと非オーナーの自動IP設定は保持されます。自動IPリングにデバイスを再挿入できます。

間違ってインターフェイスをスワップした状態でリングにデバイスを挿入すると(これにより、 オーナーと非オーナーのインターフェイスが接続されるのではなく、2つのオーナーインターフェ イスと2つの非オーナーインターフェイスをそれぞれで接続)、自動 IP タイプ/長さ/値(TLV) の送信中に同一のプライオリティ値がインターフェイス間で交換されます。これにより、挿入さ れたデバイスのインターフェイスのノード間で交換されるプライオリティ値が同順位になり、競 合が検出されます。

自動スワップテクニックによって、挿入されたデバイスの両ノードインターフェイス上でノードの競合が解決され、インターフェイスに対する IP アドレスの割り当てが可能になります。

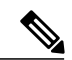

(注)

自動スワップテクニックをイネーブルにするために設定は必要ありません。自動的にイネー ブルになります。自動スワップテクニックは、デバイスの両方のノードインターフェイス上 で競合が検出されているときにのみ使用されます。

下の図のトポロジはシナリオ例を示しています。

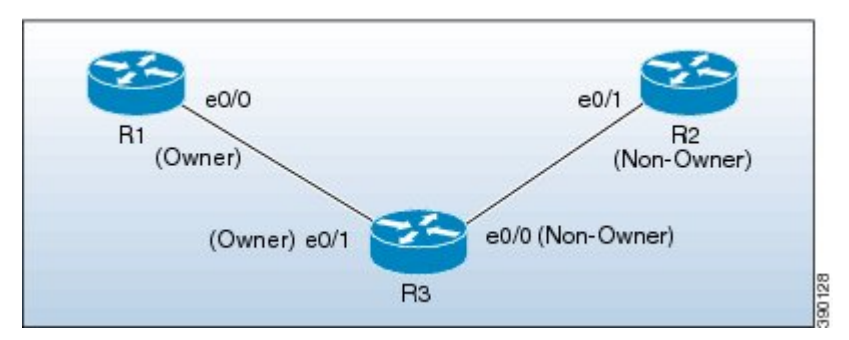

このトポロジでは、デバイス R3 がインターフェイスをスワップした正しくない状態でデバイス R1 と R2 の間で挿入されています。次に示すように不適切な挿入が原因で競合が発生します。

- オーナーインターフェイスは別のオーナーインターフェイスに接続されています。つまり、 R1 の e0/0 インターフェイスが R3 の e0/1 インターフェイスに接続されています。
- ・非オーナーインターフェイスは別の非オーナーインターフェイスに接続されています。つまり、R2の e0/1 インターフェイスが R3の e0/0 インターフェイスに接続されています。

R1 と R3 の間の自動 IP TLV 交換の詳細を次に示します。

- R1上の e0/0 インターフェイスはプライオリティ 2 の自動 IP TLV を R3上の e0/1 インター フェイスに送信します。
- •R3上の e0/1 インターフェイスはプライオリティ 2 の自動 IP TLV を R1上の e0/0 インター フェイスに送信します。

同じプライオリティ値2が両方のインスタンス内で送信されるため、選択プロセスで同順位があ り、競合に至ります。

同様に、R3の e0/0 インターフェイスおよび R2の e0/1 インターフェイスは非オーナー インター フェイスであるため、これらの間で同じプライオリティ値0 が交換されて競合に至ります。

### 自動スワップ

自動 IP 機能では、挿入されているデバイスの両方のノードインターフェイス上で自動スワップ テクニックを使用して競合を解決します。

R3上のe0/1インターフェイスのプライオリティおよびインターフェイスIPアドレスが、R3上の e0/0インターフェイスのプライオリティおよびインターフェイスIPアドレスとそれぞれスワップ されます。

スワップ後、次の自動 IP TLV 情報が R1 と R3 の間で交換されます。

- R1 上の e0/0 インターフェイスはプライオリティ 2 の自動 IP TLV を R3 上の e0/1 インター フェイスに送信します。
- •R3上の e0/1 インターフェイスはプライオリティ 0 の自動 IP TLV を R1上の e0/0 インター フェイスに送信します。

R1からR3に送信されたプライオリティはR3上のe0/1インターフェイスによって送信されたプライオリティよりも高いため、R3ではR1(10.1.1.1)の自動IPアドレスからe0/1インターフェイス用のIPアドレス10.1.1.0を取得します。

次の自動 IP TLV 情報が R3 と R2 の間で交換されます。

- •R3上の e0/0 インターフェイスはプライオリティ 2 の自動 IP TLV を R2上の e0/1 インター フェイスに送信します。
- R2上の e0/1 インターフェイスはプライオリティ 0 の自動 IP TLV を R3上の e0/1 インター フェイスに送信します。

R2 は R3 によって送信されたプライオリティが R2 の e0/1 インターフェイスによって送信された プライオリティよりも高いことを検出し、R3 (10.1.1.5) の自動 IP アドレスから IP アドレス 10.1.1.4 を取得します。

競合の解決後、トポロジは次のようになります。

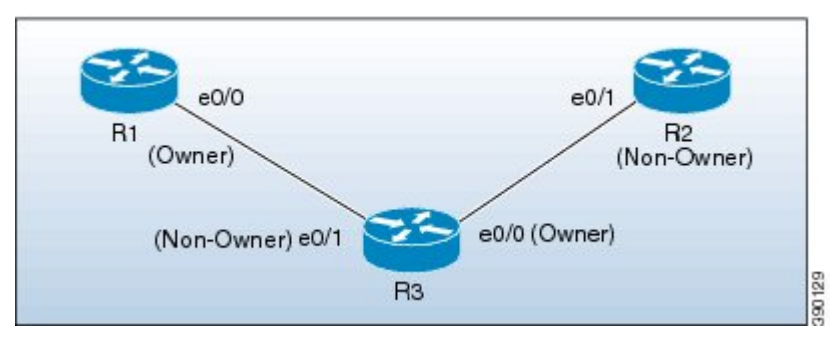

R3上のe0/1インターフェイスは非オーナーインターフェイスとして指定され、R3上のe0/0イン ターフェイスはオーナーインターフェイスとして指定されています。

# 自動 IP の設定方法

### シード デバイスの設定

自動 IP リング内に少なくとも1台のシード デバイスを設定する必要があります。シード デバイスを設定するには、(特定の単一のリングに対して)デバイスの2つのノードインターフェイス上に自動 IP アドレスを設定し、同じ IP アドレスを使用して2つのノードインターフェイスの1つに IP アドレスを設定する必要があります。

### ⚠

- 注目 Virtual Routing and Forwarding (VRF) インスタンスインターフェイス、スイッチ仮想インター フェイス (SVI)、および EtherChannel 上で自動 IP を設定する前に、次の概念について理解し てください。
  - VRF: VRF インターフェイス上で自動 IP をイネーブルにする場合は、ノードインターフェイスが現在 VRF 内に存在していることを確認します。インターフェイスが VRF 内に現在存在しない場合は、インターフェイスを VRF に割り当てた後に、VRF インターフェイス上に自動 IP アドレスを設定します。リング用のノードインターフェイスが両方とも同じ VRF に割り当てられていることを確認します。
  - SVI: SVI 上の自動 IP 設定は、単一の物理インターフェイスが SVI に関連付けられており、この物理インターフェイスがアクセス ポートであるときだけ可能です。
  - EtherChannel:自動IP 設定を EtherChannel インターフェイス上で設定することはできますが、EtherChannel のメンバー インターフェイス上では設定できません。

### 手順の概要

- 1. イネーブル化
- 2. configureterminal
- 3. lldprun
- 4. interfacetypenumber
- 5. auto-ip-ringring-idipv4-addressauto-ip-address
- 6. exit
- 7. interfacetypenumber
- 8. auto-ip-ringring-idipv4-addressauto-ip-address
- 9. ip addressinterface-ip-address subnet-mask
- 10. end
- **11.** showauto-ip-ring [ring-id][detail]

### 手順の詳細

I

|               | コマンドまたはアクション                                               | 目的                                                         |
|---------------|------------------------------------------------------------|------------------------------------------------------------|
| ステップ1         | イネーブル化                                                     | 特権 EXEC モードをイネーブルにします。                                     |
|               | 例:                                                         | ・パスワードを入力します(要求された場合)。                                     |
|               | Device> enable                                             |                                                            |
| ステップ <b>2</b> | configureterminal                                          | グローバル コンフィギュレーション モードを開始し<br>ます。                           |
|               | 例:                                                         |                                                            |
|               | Device# configure terminal                                 |                                                            |
| ステップ3         | lldprun                                                    | デバイスの Link Layer Discovery Protocol (LLDP) を<br>イネーブルにします。 |
|               | 例:                                                         |                                                            |
|               | Device(config)# lldp run                                   |                                                            |
| ステップ 4        | <b>interface</b> typenumber                                | インターフェイスのタイプおよび番号を指定し、イ<br>ンターフェイス コンフィギュレーション モードを開       |
|               | 例:                                                         | 始します。                                                      |
|               | Device(config)# interface ethernet 0/0                     |                                                            |
| ステップ5         | auto-ip-ringring-idipv4-addressauto-ip-address例:           | 指定したインターフェイス上の自動 IP アドレスを設<br>定します。                        |
|               | Device(config-if)# auto-ip-ring 4<br>ipv4-address 10.1.1.1 |                                                            |

|               | コマンドまたはアクション                                               | 目的                                                                             |
|---------------|------------------------------------------------------------|--------------------------------------------------------------------------------|
| ステップ6         | exit                                                       | インターフェイス コンフィギュレーション モードを<br>終了し、グローバル コンフィギュレーション モード                         |
|               | Device(config-if)# exit                                    | に入ります。                                                                         |
| ステップ <b>7</b> | interfacetypenumber                                        | <ul> <li>インターフェイスのタイプおよび番号を指定し、イ</li> <li>ンターフェイス コンフィギュレーション モードを開</li> </ul> |
|               | 例:                                                         | 始します。                                                                          |
|               | Device(config)# interface ethernet 0/1                     |                                                                                |
| ステップ8         | auto-ip-ringring-idipv4-addressauto-ip-address             | 指定したインターフェイス上の自動 IP アドレスを設<br>定します。                                            |
|               | 例:                                                         |                                                                                |
|               | Device(config-if)# auto-ip-ring 4<br>ipv4-address 10.1.1.1 |                                                                                |
| ステップ9         | ip addressinterface-ip-address subnet-mask                 | 指定したインターフェイス上で IP アドレスを設定します。                                                  |
|               | 例:                                                         | (注) 指定したインターフェイスが、シードデバ                                                        |
|               | Device(config-if)# ip address 10.1.1.1<br>255.255.255.254  | イスのオーナーインターフェイスとして指<br>定されます。                                                  |
| ステップ10        | end                                                        | 特権 EXEC モードに戻ります。                                                              |
|               | 例:                                                         |                                                                                |
|               | Device(config-if)# end                                     |                                                                                |
| ステップ11        | showauto-ip-ring [ring-id][detail]                         | 自動 IP 情報を表示します。                                                                |
|               | 例:                                                         |                                                                                |
|               | Device# show auto-ip-ring 4 detail                         |                                                                                |

# ノードインターフェイス上における自動 IP 機能の設定(自動 IP リン グへの組み込み用)

デバイスを自動IPリングに挿入するか、既存のリングノード内のインターフェイスをイネーブルにするには、デバイスの2個の指定ノードインターフェイス上で自動IPアドレスを設定する必要があります。

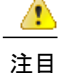

- Virtual Routing and Forwarding (VRF) インスタンスインターフェイス、スイッチ仮想インター フェイス (SVI) 、および EtherChannel 上で自動 IP を設定する前に、次の概念について理解し てください。
  - VRF: VRF インターフェイス上で自動 IP をイネーブルにする場合は、ノードインターフェイスが現在 VRF 内に存在していることを確認します。インターフェイスが VRF 内に現在存在せず、インターフェイスを VRF 内に配置する必要がある場合は、インターフェイスを VRF 内に移動した後に VRF インターフェイスの上で自動 IP アドレスを設定してください。両方のノードインターフェイスが同じ VRF 内にあることを確認します。
  - SVI: SVI 上の自動 IP 設定は、単一の物理インターフェイスが SVI に関連付けられており、この物理インターフェイスがアクセス ポートであるときだけ可能です。
  - EtherChannel:自動IP設定をEtherChannelインターフェイス上で設定することはできますが、EtherChannelのメンバーインターフェイス上では設定できません。

このタスクは、自動 IP リング内の非シード デバイスに適用されます。このタスクを実行する前に、シード デバイスが自動 IP リング用に設定されていることを確認してください。

デバイスの2つのノードインターフェイス上で自動 IP 機能を設定するには、次の手順を実行します。

### 手順の概要

- 1. イネーブル化
- 2. configureterminal
- 3. Ildprun
- 4. interfacetypenumber
- 5. auto-ip-ringring-idipv4-addressauto-ip-address
- 6. exit
- 7. interfacetypenumber
- 8. auto-ip-ringring-idipv4-addressauto-ip-address
- 9. end
- **10.** showauto-ip-ring [ring-id][detail]

### 手順の詳細

|       | コマンドまたはアクション   | 目的                     |
|-------|----------------|------------------------|
| ステップ1 | イネーブル化         | 特権 EXEC モードをイネーブルにします。 |
|       | 例:             | ・パスワードを入力します(要求された場合)。 |
|       | Device> enable |                        |

1

|               | コマンドまたはアクション                                                       | 目的                                                       |
|---------------|--------------------------------------------------------------------|----------------------------------------------------------|
| ステップ <b>2</b> | configureterminal                                                  | グローバルコンフィギュレーションモードを開始し<br>ます。                           |
|               | 例:                                                                 |                                                          |
|               | Device# configure terminal                                         |                                                          |
| ステップ3         | lldprun                                                            | デバイスの Link Layer Discovery Protocol(LLDP)を<br>イネーブルにします。 |
|               | 例:                                                                 |                                                          |
|               | Device(config)# lldp run                                           |                                                          |
| ステップ4         | interface <i>typenumber</i>                                        | インターフェイスのタイプおよび番号を指定し、イ<br>ンターフェイスコンフィギュレーションモードを開       |
|               | 例:                                                                 | 始します。                                                    |
|               | Device(config)# interface ethernet 0/1                             |                                                          |
| ステップ5         | auto-ip-ringring-idipv4-addressauto-ip-address                     | 指定したインターフェイス上の自動IPアドレスを設<br>定します。                        |
|               | 例:                                                                 |                                                          |
|               | <pre>Device(config-if)# auto-ip-ring 4 ipv4-address 10.1.1.3</pre> |                                                          |
| ステップ6         | exit                                                               | インターフェイス コンフィギュレーションモードを<br>終了し、グローバル コンフィギュレーションモード     |
|               | 例:                                                                 | に入ります。                                                   |
|               | <pre>Device(config-if)# exit</pre>                                 |                                                          |
| ステップ1         | interface <i>typenumber</i>                                        | インターフェイスのタイプおよび番号を指定し、イ<br>ンターフェイスコンフィギュレーションモードを開       |
|               | 例:                                                                 | 始します。                                                    |
|               | Device(config)# interface ethernet 1/1                             |                                                          |
| ステップ8         | auto-ip-ringring-idipv4-addressauto-ip-address                     | 指定したインターフェイス上の自動IPアドレスを設<br>定します。                        |
|               | 例:                                                                 |                                                          |
|               | Device(config-if)# auto-ip-ring 4<br>ipv4-address 10.1.1.3         |                                                          |
| ステップ9         | end                                                                | 特権 EXEC モードに戻ります。                                        |
|               | 例:                                                                 |                                                          |
|               | Device(config-if)# end                                             |                                                          |
|               |                                                                    |                                                          |
|         | コマンドまたはアクション                       | 目的              |
|---------|------------------------------------|-----------------|
| ステップ 10 | showauto-ip-ring [ring-id][detail] | 自動 IP 情報を表示します。 |
|         | 例:                                 |                 |
|         | Device# show auto-ip-ring 4 detail |                 |

# 自動 IP の確認とトラブルシューティング

自動 IP の機能を確認するには、次の作業を実行します。

(注)

これらのコマンドに、特定の順序はありません。show auto-ip-ring コマンドは2回表示されま す。例の1つでは、Virtual Routing and Forwarding (VRF) インスタンスインターフェイスの自 動 IP リング情報が表示されており、もう1つの例では、非VRF インターフェイスの自動 IP リング情報が表示されています。

手順の概要

- 1. イネーブル化
- 2. show auto-ip-ring [ring-id][detail]
- 3. show auto-ip-ring [ring-id][detail]
- 4. debug auto-ip-ring {*ring-id* {errors | events} |errors | events}

#### 手順の詳細

I

**ステップ1 イネーブル化** 特権 EXEC モードをイネーブルにします。

> 例: Device> enable

**ステップ2** show auto-ip-ring [*ring-id*][detail] このコマンドは、特定のデバイスまたは自動 IP リングの自動 IP リング情報を表示します。

#### 例:

Device# show auto-ip-ring

Auto-IP ring 1 Auto-IP Address : 10.1.1.5

| Ring Port0<br>My Current-IP<br>My Priority | :: | Ethernet0/0<br>0.0.0.0<br>1 |
|--------------------------------------------|----|-----------------------------|
| Auto-IP ring 3<br>Auto-IP Address          | :  | 10.1.1.3                    |
| Ring Port0<br>My Current-IP<br>My Priority | :: | Ethernet0/1<br>0.0.0.0<br>1 |

### ステップ3 show auto-ip-ring [ring-id][detail]

このコマンドは、VRF インターフェイスの自動 IP リング情報を表示します。

#### 例:

Device# show auto-ip-ring detail

| Auto-IP ring 7<br>Auto-IP Address | : 10.1.1.11   |
|-----------------------------------|---------------|
| VRF Name                          | : 3           |
| Ring Port1                        | : Ethernet1/1 |
| My Current-IP                     | : 10.1.1.11   |
| My Priority                       | : 2           |
| Rx Auto-IP Address                | : 10.1.1.13   |
| Rx Current-IP                     | : 10.1.1.10   |
| Rx Priority                       | : 0           |
| VRF Name                          | : 3           |
| Ring Port0                        | : Ethernet1/0 |
| My Current-IP                     | : 10.1.1.8    |
| My Priority                       | : 0           |
| Rx Auto-IP Address                | : 10.1.1.9    |
| Rx Current-IP                     | : 10.1.1.9    |
| Rx Priority                       | : 2           |

### ステップ4 debug auto-ip-ring {*ring-id* {errors | events} | errors | events}

このコマンドは、指定した自動 IP リングのエラーとイベントをデバッグします。

#### 例:

#### Device# debug auto-ip-ring 1 errors

Auto IP Ring errors debugging is on for the ring id : 1 \*Jul 26 11:30:40.541: (Ethernet0/0) priority (value:1) conflict detected, need admin intervention

(注) 上記のデバッグ例では、インターフェイスから送信されている自動 IP タイプ/長さ/値(TLV) 内のプライオリティと、ネイバーインターフェイスから受信しているプライオリティが同じで あるため、競合が検出されています。

# 自動 IP の設定例

例:シード デバイスの設定

Device> enable
Device# configure terminal
Device(config)# lldp run
Device(config)# interface ethernet 0/0
Device(config-if)# auto-ip-ring 4 ipv4-address 10.1.1.1
Device(config)# interface ethernet 1/0
Device(config-if)# auto-ip-ring 4 ipv4-address 10.1.1.1
Device(config-if)# ip address 10.1.1.1 255.255.255.254
Device(config-if)# end

# 例:ノードインターフェイス上における自動 IP 機能の設定(自動 IP リングへの組み込み用)

```
Device> enable
Device# configure terminal
Device(config)# lldp run
Device(config)# interface ethernet 0/1
Device(config-if)# auto-ip-ring 4 ipv4-address 10.1.1.3
Device(config)# interface ethernet 1/1
Device(config)# interface ethernet 1/1
Device(config-if)# auto-ip-ring 4 ipv4-address 10.1.1.3
Device(config-if)# end
```

# 自動IPに関する追加情報

#### 関連資料

ſ

| 関連項目                                  | マニュアルタイトル                                             |
|---------------------------------------|-------------------------------------------------------|
| IPv4 アドレスの設定                          | 『IPアドレッシング:IPv4アドレッシング構成<br>ガイド』                      |
| マルチベンダー ネットワークでのリンク レイ<br>ヤ検出プロトコルの使用 | Carrier Ethernet Configuration Guide                  |
| IPv4 アドレッシング コマンド                     | Cisco IOS IP Addressing Services Command<br>Reference |
| Cisco IOS コマンド                        | Cisco IOS Master Command List, All Releases           |

1

### シスコのテクニカル サポート

| 説明                                                                                                    | リンク                                               |
|----------------------------------------------------------------------------------------------------|---------------------------------------------------|
| ★枠で囲まれた Technical Assistance の場合★右<br>のURL にアクセスして、シスコのテクニカル<br>サポートを最大限に活用してください。これら<br>のリソースは、ソフトウェアをインストールし<br>て設定したり、シスコの製品やテクノロジーに<br>関する技術的問題を解決したりするために使用<br>してください。この Web サイト上のツールに<br>アクセスする場合、Cisco.com のログイン ID お<br>よびパスワードが必要です。 | http://www.cisco.com/cisco/web/support/index.html |

# 自動 IP の機能情報

## 表 13:自動 IPの機能情報

| 機能名                        | リリース                            | 機能情報                                                                                                    |
|----------------------------|---------------------------------|----------------------------------------------------------------------------------------------------|
| 自動 IP                      | Cisco IOS XE<br>Release 3.10(S) | 自動IP機能では、自動IPリング内のノードの挿入、<br>削除、移動に伴うノードの手動再設定の問題に対処<br>します。自動IP機能では、自動IPリングに挿入され<br>たノードインターフェイスにIPアドレスを自動的に<br>提供します。                                    |
|                            |                                 | Cisco IOS XE Release 3.10(S) では、Virtual Routing and<br>Forwarding (VRF) インスタンスインターフェイス、<br>SVI、および EtherChannel 上に自動 IP 機能を設定す<br>ることはできません。               |
|                            |                                 | 次のコマンドが導入または変更されました。                                                                                                    |
|                            |                                 | auto-ip-ring、debugauto-ip-ring、showauto-ip-ring $_\circ$                                                                                                   |
| Cisco IOS 2<br>Release 3.1 | Cisco IOS XE<br>Release 3.12(S) | Cisco IOS XE Release 3.12(S) では、Virtual Routing and<br>Forwarding (VRF) インスタンスインターフェイス、<br>SVI、および EtherChannel 上で自動 IP 設定をサポー<br>トするように自動 IP 機能が拡張されています。 |
|                            |                                 | 次のコマンドが導入または変更されました。                                                                                                    |
|                            |                                 | showauto-ip-ring <sub>o</sub>                                                                                                    |

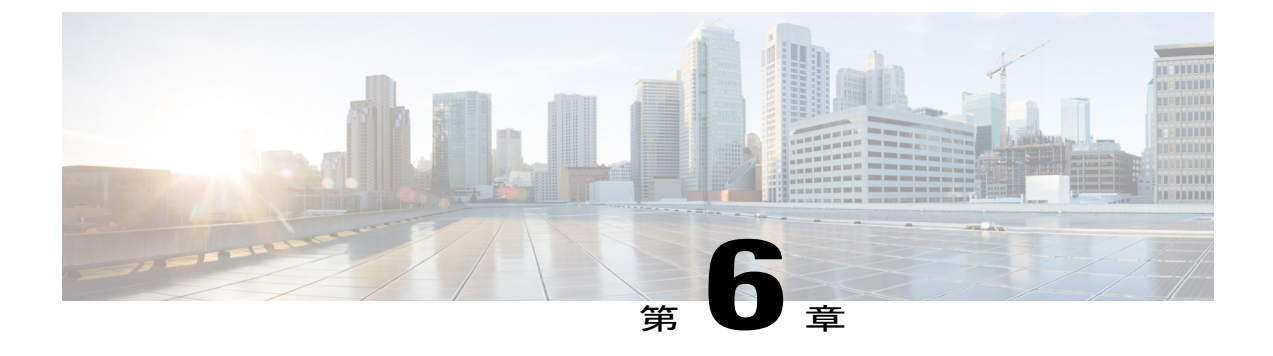

# ゼロ タッチ自動 **IP**

ゼロ タッチ自動 IP 機能はリング トポロジ内でノードの IP アドレスの自動割り当てと構成を可能にします。IP アドレスは、事前設定した IP アドレス プールから割り当てられます。

自動 IP と比べてゼロ タッチ自動 IP には次の利点があります。

- •IPアドレスはリングノード上で自動的に設定できます。各ノード上で手動IPアドレス設定 は必要ありません。
- •IPアドレスは共通のIPアドレスプールからが割り当てられ、IPアドレス範囲を自分で事前 定義できます。
- 機能情報の確認, 71 ページ
- ゼロタッチ自動 IP の前提条件, 72 ページ
- ゼロタッチ自動 IP の制約事項, 72 ページ
- ゼロタッチ自動 IP に関する情報, 72 ページ
- ゼロタッチ自動 IP の設定方法, 75 ページ
- ゼロタッチ自動 IP の設定例,84 ページ
- ゼロ タッチ自動 IP に関する追加情報, 85 ページ
- 自動 IP の機能情報, 86 ページ

# 機能情報の確認

ご使用のソフトウェアリリースでは、このモジュールで説明されるすべての機能がサポートされているとは限りません。最新の機能情報および警告については、Bug Search Tool およびご使用のプラットフォームおよびソフトウェアリリースのリリースノートを参照してください。このモジュールに記載されている機能の詳細を検索し、各機能がサポートされているリリースのリストを確認する場合は、このモジュールの最後にある機能情報の表を参照してください。

プラットフォームのサポートおよびシスコソフトウェアイメージのサポートに関する情報を検索 するには、Cisco Feature Navigator を使用します。Cisco Feature Navigator にアクセスするには、 www.cisco.com/go/cfn に移動します。Cisco.com のアカウントは必要ありません。

# ゼロタッチ自動 IP の前提条件

- Link Layer Discovery Protocol (LLDP) は、すべての自動 IP リングデバイスポート上でイネー ブルにする必要があります。
- ・自動IPリングでは、1台の自動IPデバイスを自動IPサーバとして識別する必要があります。
- ・ゼロタッチ自動 IP リングの一部であると識別されたポートに、自動 IP 機能を手動で設定しないでください。ゼロタッチ自動 IP 設定の対象として識別されているポートに手動による自動 IP 設定がある場合は、そのポートの手動自動 IP 設定をディセーブルにしてください。

# ゼロ タッチ自動 IP の制約事項

- ・ゼロタッチ自動 IP と自動 IP は共存できません。ゼロタッチ自動 IP 機能を実装するには、 自動 IP リングのすべてのポートは、ゼロタッチ自動 IP ポートとして設定されている必要が あります。
- ・ゼロタッチ自動 IP は指定された自動 IP サーバが自律型ネットワーク内にある場合に機能します。

# ゼロタッチ自動IPに関する情報

ゼロ タッチ自動 IP 機能はリング ネットワーク内のノード上で IP アドレスを自動設定するという 目的を達成するために、自律型ネットワーキングおよび Link Layer Discovery Protocol (LLDP) を 使用します。 ゼロタッチ自動IP設定のトポロジを検討します。デバイスR1、R2、R3、R4はリングネットワークに接続されており、LLDPはすべてのリングポートでイネーブルになっています。

図 7: ゼロ タッチ自動 IP のトポロジ

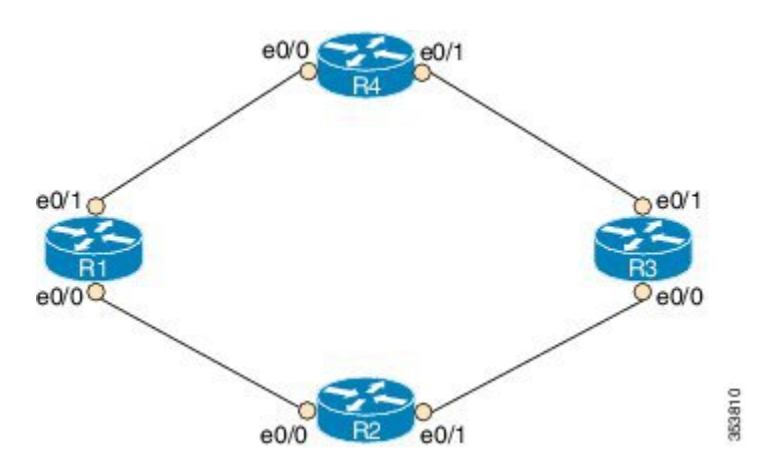

ゼロタッチ自動 IP 機能について知り、設定するには、次に示す情報を使用します。

 リングネットワーク内の1台のデバイス(R1など)を自律型ネットワークと関連付けます。 他のIPデバイスの自律ステータスをイネーブルにします。自律型ネットワークの詳細については、自律型ネットワーキングを参照してください。

```
Rl (config) # autonomic registrar
Rl (config-registrar) # domain-id auto-addressing.com
Rl (config-registrar) # no shutdown
Rl (config-registrar) # CA local
Rl (config-registrar) # exit
Rl (config) # autonomic
R2 (config) # autonomic
R3 (config) # autonomic
```

R4(config)# autonomic

**R1** はレジストラ上に設定されており、証明書を受け取ることに注意してください。残りのデバイスは自律型デバイスとして設定されています。

2 リング内のすべてのポート上で *auto* モードをイネーブルにして自動 IP アドレス設定をイネー ブルにします。auto モードは、R1、R2、R3、および R4 の e0/0 ポートと e0/1 ポートでイネー ブルにする必要があります。同じデバイスのポートは、リング ID が同一である必要がありま す。

```
Device(config-if) # auto-ip-ring 1 ipv4-auto
```

3 自律型ネットワーク(R1)に追加されたデバイスを自動 IP サーバとして設定します。サーバ は IP アドレスのプールを保管します。

```
R1(config) # auto-ip-ring server
```

4 自動 IP サーバ上でリング ポートへの IP アドレスの割り当て用に IP アドレスのプールを予約 します。

(注)

ゼロ タッチおよび手動自動 IP 設定では、オーナーと非オーナー ポートのペアに対して /31 の IP サブネットが作成されます(各デバイスがオーナーと非オーナー ポートを持つことにな る)。偶数番号の IP アドレス(10.1.1.10 など)はオーナー ポート用に発行され、奇数番号の IP アドレス(10.1.1.11 など)は非オーナー ポート用に予約されます。したがって、自動 IP リ ングを構成するデバイスの数(または/31 サブネット)とともに、範囲の最初の IP アドレスを 指定してください。

R1(config-auto-ip-server) # ipv4-address-pool 10.1.1.10 6

この結果、10.1.1.10から10.1.1.21までのIPアドレスの範囲が、自動IPリング用に割り当てられます。自動IPサーバが自律型ネットワークに追加され、自律型ネットワーク内の他のノードによって到達可能です。

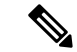

(注)

- 6 台のデバイス用の IP アドレスが予約されることになります(ただし、要件ではデバイス 4 台)。追加の IP アドレスはリングに新しいデバイスを追加するときに割り当てられます。
  - 5 自動IPネゴシエーションプロセス:IPアドレスはネゴシエーションプロセスを通じて自動IP リングノードに割り当てられます。プロセスを開始するには、シードポートとして1つのポー トを自動IPリング内で設定します。

```
R1(config-if)# auto-ip-ring 1 ipv4-seed
```

ネゴシエーション プロセスは次のとおりです。

- シードポートのプライオリティ(R1上のポートの1つなど)は2に設定され、これがオー ナーポートになります。予約済みプールからのIPアドレスがポートに設定されます。
- 2 シードポートは接続されたネイバーにシードポートのプライオリティ(2)をアドバタイズし、ネイバーポートを非オーナーにします。シードポートはネイバーポートにIPアドレスを割り当て、ネイバーポートのプライオリティが0に変更されます。
- 3 リング内の各オーナーポートは自動IPサーバからIPアドレスを取得します。オーナーポートは、接続されたネイバーポートにIPアドレスを割り当てます。
- 6 自動 IP 通信:初期設定後の各オーナー ポートは自動 IP サーバに定期的にメッセージを送信して IP アドレスを確保し続けます。オーナー ポートから自動 IP サーバに 15 分間メッセージが ない場合、サーバは使用可能な IP アドレスのプールに IP アドレスを移動します。

次は、ゼロ タッチ自動 IP を設定するコンテキストで、注意すべきポイントの一部です。

- LLDP は自動 IP 設定よりも前にすべての自動 IP リング ポートでイネーブルにされている必要があります。
- リングに新しいインターフェイスを挿入する前に、リングポート上でautoモードを設定して ください。

- ・ゼロ タッチ自動 IP 設定の場合は、自動 IP リングを構成するデバイス(または/31 サブネット)の数は、1 ~ 128 個である必要があります。
- IP アドレスのプールを指定するときは、指定した範囲内の IP アドレスがすでに使用されて いないことを確認してください。
- •後でリングトポロジにデバイスを追加する場合に備えて、自動 IP リング用の追加の IP アドレスを必ず予約してください。
- ・自動 IP アドレスプールの予約に使用される開始 IP アドレスは偶数でなければなりません。 たとえば、10.1.1.10 は IP アドレスとして有効ですが、10.1.1.9 は無効です。
- •自動 IP リングからデバイスを削除すると、自動 IP アドレスは解放されて自動 IP サーバに返却されます。

# ゼロタッチ自動 IP の設定方法

# 自動 IP サーバと自律型ネットワークの関連付け

自動IPサーバ(R1)は自律型ネットワークに関連付けられている必要があり、Autonomic Network Registrar内で設定されている必要があります。ネットワーク内の他のデバイス(R2、R3、R4)は 自律ステータスを指定してイネーブルにされている必要があります。

#### 手順の概要

- 1. イネーブル化
- 2. configureterminal
- 3. autonomic registrar
- 4. domain-id auto-addressing.com
- 5. no shutdown
- 6. CA local
- 7. exit
- 8. autonomic
- 9. autonomic
- **10.** autonomic
- 11. autonomic
- 12. exit

### 手順の詳細

|       | コマンドまたはアクション | 目的                     |
|-------|--------------|------------------------|
| ステップ1 | イネーブル化       | 特権 EXEC モードをイネーブルにします。 |

|       | コマンドまたはアクション                                           | 目的                                                        |
|-------|--------------------------------------------------------|-----------------------------------------------------------|
|       |                                                        | ・パスワードを入力します(要求された場合)。                                    |
|       | 例:                                                     |                                                           |
|       | R1> enable                                             |                                                           |
| ステップ2 | configureterminal                                      | グローバルコンフィギュレーションモードを開始します。                                |
|       | 例:                                                     |                                                           |
|       | R1# configure terminal                                 |                                                           |
| ステップ3 | autonomic registrar                                    | Autonomic Network Registrar 内で自動 IP サーバをイネーブ              |
|       | 例:                                                     | ルにし、レジストラ コンフィギュレーション モードを開<br>始します。                      |
|       | R1(config)# autonomic registrar                        |                                                           |
| ステップ4 | domain-id auto-addressing.com                          | レジストラに登録しているすべてのデバイスの共通グルー<br>プを示します                      |
|       | 例:                                                     | (注) R1をAN Registrar上で設定すると、R1は自動                          |
|       | R1(config-registrar)# domain-id<br>auto-addressing.com | IP リング デバイス R2、R3、および R4 を表しま<br>す。                       |
| ステップ5 | no shutdown                                            | 自律型レジストラをイネーブルにします。                                       |
|       | 例:                                                     |                                                           |
|       | Rl(config-registrar)# no shutdown                      |                                                           |
| ステップ6 | CA local                                               | 自動 IP サーバにローカル CA 証明書を発行します。                              |
|       | 例:                                                     |                                                           |
|       | R1(config-registrar)# CA local                         |                                                           |
| ステップ1 | exit                                                   | レジストラ コンフィギュレーション モードを終了して、<br>グローバルコンフィギュレーションモードを開始します  |
|       | 例:                                                     |                                                           |
|       | R1(config-registrar)# exit                             |                                                           |
| ステップ8 | autonomic                                              | 自律型デバイスとして自動 IP サーバを設定します。                                |
|       | 例:                                                     | (注) 以下の手順で示すように、自動 IP リング内の残<br>りのデバイス (R2 R3 R4) を自律型ネット |
|       | R1(config)# autonomic                                  | ワークと関連付ける必要があります。                                         |

|                | コマンドまたはアクション          | 目的                          |
|----------------|-----------------------|-----------------------------|
| ステップ9          | autonomic             | 自律型デバイスとして R2 を設定します。       |
|                | 例:                    |                             |
|                | R2(config)# autonomic |                             |
| ステップ 10        | autonomic             | 自律型デバイスとして R3 を設定します。       |
|                | 例:                    |                             |
|                | R3(config)# autonomic |                             |
| ステップ 11        | autonomic             | 自律型デバイスとして R4 を設定します。       |
|                | 例:                    |                             |
|                | R4(config)# autonomic |                             |
| ステップ <b>12</b> | exit                  | グローバル コンフィギュレーション モードを終了し、特 |
|                | 例:                    | 権 EXEC モードを開始します。           |
|                | Device(config)# exit  |                             |

### 次の作業

自動 IP リング ポート上での auto モードのイネーブル化

# 自動 IP リング ポート上での auto モードのイネーブル化

### はじめる前に

自動IPリングの一部になるポートを識別します。自動IPリング内のすべてのポート上で auto モードをイネーブルにする必要があることに留意してください。

### 手順の概要

I

- 1. イネーブル化
- 2. configureterminal
- 3. Ildprun
- 4. interfacetypenumber
- 5. auto-ip-ringring-idipv4-auto
- 6. exit
- 7. 手順を反復して、各自動 IP リング ポート上で auto モードを設定します。

1

### 手順の詳細

|               | コマンドまたはアクション                                   | 目的                                                       |
|---------------|------------------------------------------------|----------------------------------------------------------|
| ステップ1         | イネーブル化                                         | 特権 EXEC モードをイネーブルにします。                                   |
|               | 例:                                             | <ul> <li>パスワードを入力します(要求された場合)。</li> </ul>                |
|               | Device> enable                                 |                                                          |
| ステップ <b>2</b> | configureterminal                              | グローバル コンフィギュレーション モードを開始し<br>ます                          |
|               | 例:                                             |                                                          |
|               | Device# configure terminal                     |                                                          |
| ステップ3         | lldprun                                        | デバイスの Link Layer Discovery Protocol(LLDP)を<br>イネーブルにします。 |
|               | 例:                                             |                                                          |
|               | Device(config)# lldp run                       |                                                          |
| ステップ4         | interfacetypenumber                            | インターフェイスのタイプおよび番号を指定し、イン<br>ターフェイス コンフィギュレーション モードを開始    |
|               | 例:                                             | します。                                                     |
|               | Device(config) # interface ethernet 0/0        |                                                          |
| ステップ5         | auto-ip-ringring-idipv4-auto                   | 自動 IP リング ポート上で auto モードを設定します。                          |
|               | 例:                                             |                                                          |
|               | Device(config-if)# auto-ip-ring 1<br>ipv4-auto |                                                          |
| ステップ6         | exit                                           | インターフェイス コンフィギュレーション モードを<br>終了し、 グローバル コンフィギュレーション モード  |
|               | 例:                                             | に入ります。                                                   |
|               | Device(config-if)# exit                        |                                                          |
| ステップ <b>1</b> | 手順を反復して、各自動 IP リング ポート<br>上で auto モードを設定します。   |                                                          |

### 次の作業

自動 IP サーバを設定し、自動 IP リング ポート用に IP アドレス プールを予約します。

# 自動 IP サーバの設定とサーバ上での IP アドレス プールの予約

### はじめる前に

リングのすべてのポートが識別されており、ポートで auto モードがイネーブルになっていること を確認します。

### 手順の概要

- 1. イネーブル化
- 2. configureterminal
- 3. auto-ip-ring server
- 4. ipv4-address-poolauto-ipv4-addressnumber-of-subnets
- 5. exit

### 手順の詳細

I

|        | コマンドまたはアクション                                                          | 目的                                                                                                    |
|--------|-----------------------------------------------------------------------|----------------------------------------------------------------------------------------------------|
| ステップ1  | イネーブル化                                                                | 特権 EXEC モードをイネーブルにします。                                                                                                    |
|        | 例:                                                                    | ・パスワードを入力します(要求された場合)。                                                                                                    |
|        | Device> enable                                                        |                                                                                                    |
| ステップ2  | configureterminal                                                     | グローバル コンフィギュレーション モードを開始<br>します。                                                                                                    |
|        | 例:                                                                    |                                                                                                    |
|        | Device# configure terminal                                            |                                                                                                    |
| ステップ3  | auto-ip-ring server                                                   | デバイスを自動IPサーバとして設定し、自動IPサーバコンフィギュレーションモードを開始します。                                                                                       |
|        | 例:                                                                    |                                                                                                    |
|        | <pre>Device(config)# auto-ip-ring server</pre>                        |                                                                                                    |
| ステップ 4 | ipv4-address-poolauto-ipv4-addressnumber-of-subnets                   | 自動 IP サーバ上で IP アドレスのプールを予約します。                                                                                                    |
|        | 例:<br>Device(config-auto-ip-server)# ipv4-address-pool<br>10.1.1.10 6 | サブネットの数は、リング内のオーナーポートまた<br>はデバイスの合計数以上である必要があります。奇<br>数番号の IP アドレスがオーナー ポートに割り当て<br>られ、各非オーナーポートは LLDP 経由でオーナー<br>ポートから IP アドレスを取得します |

|       | コマンドまたはアクション                        | 目的                                  |
|-------|-------------------------------------|-------------------------------------|
| ステップ5 | exit                                | 自動 IP サーバ コンフィギュレーション モードを終         |
|       | 例:                                  | 了し、グローバル コンフィギュレーション モード<br>を開始します。 |
|       | Device(config-auto-ip-server)# exit |                                     |

### 次の作業

自動 IP ネゴシエーション プロセスを開始するようにシード ポートを設定します。

# シード ポートの設定

# はじめる前に

すべての自動 IP ポートが auto モードであり、IP アドレスのプールが自動 IP ポート用に予約済み であることを確認します。

### 手順の概要

- 1. イネーブル化
- 2. configureterminal
- 3. interfacetypenumber
- 4. auto-ip-ringring-idipv4-seed
- 5. exit
- 6. end
- 7. showauto-ip-ring [ring-id][detail]

### 手順の詳細

|       | コマンドまたはアクション               | 目的                                        |
|-------|----------------------------|-------------------------------------------|
| ステップ1 | イネーブル化                     | 特権 EXEC モードをイネーブルにします。                    |
|       | 例:                         | <ul> <li>パスワードを入力します(要求された場合)。</li> </ul> |
|       | Device> enable             |                                           |
| ステップ2 | configureterminal          | グローバルコンフィギュレーションモードを開始しま<br>す。            |
|       | 例:                         |                                           |
|       | Device# configure terminal |                                           |

|       | コマンドまたはアクション                                           | 目的                                                     |
|-------|--------------------------------------------------------|--------------------------------------------------------|
| ステップ3 | interfacetypenumber                                    | インターフェイスのタイプおよび番号を指定し、イン<br>ターフェイスコンフィギュレーションモードを開始し   |
|       | 例:                                                     | ます。                                                    |
|       | Device(config)# interface ethernet 0/1                 |                                                        |
| ステップ4 | auto-ip-ringring-idipv4-seed                           | ポートをシード ポートとして指定し、自動 IP ネゴシ<br>エーション プロセスを開始します。       |
|       | 例:                                                     |                                                        |
|       | <pre>Device(config-if)# auto-ip-ring 1 ipv4-seed</pre> |                                                        |
| ステップ5 | exit                                                   | インターフェイス コンフィギュレーションモードを終<br>了し、グローバル コンフィギュレーションモードに入 |
|       | 例:                                                     | ります。                                                   |
|       | Device(config-if)# exit                                |                                                        |
| ステップ6 | end                                                    | 特権 EXEC モードに戻ります。                                      |
|       | 例:                                                     |                                                        |
|       | Device(config-if)# end                                 |                                                        |
| ステップ1 | showauto-ip-ring [ring-id][detail]                     | 自動 IP 情報を表示します。                                        |
|       | 例:                                                     |                                                        |
|       | Device# show auto-ip-ring 4 detail                     |                                                        |

### 次の作業

IP アドレスが設定されていることを確認します。

# ゼロ タッチ自動 IP の確認とトラブルシューティング

ゼロタッチ自動 IP の機能を確認するには、次の作業を実行します。

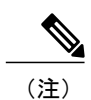

I

これらのコマンドに、特定の順序はありません。

### 手順の概要

- 1. イネーブル化
- 2. show auto-ip-ring [ring-id][detail]
- 3. show autonomic service
- 4. show autonomic device
- 5. show autonomic neighbors
- 6. debug auto-ip-ring {ring-id {errors | events} |errors | events}

#### 手順の詳細

#### ステップ1 イネーブル化

特権 EXEC モードをイネーブルにします。

### 例:

Device> enable

### ステップ2 show auto-ip-ring [ring-id][detail]

このコマンドは、特定のデバイスまたは自動 IP リングの自動 IP リング情報を表示します。以下の出力例には、単一のリングを表している 2 個のポート、このポートの IP アドレス、接続先のポートと IP アドレス(ネイバー ポート情報は Rx と表記)が表示されています。

#### 例:

Device# show auto-ip-ring 1

Auto-IP ring 1

| Auto-IP Address    | : 10.1.1.11   |
|--------------------|---------------|
| Ring PortO         | : Ethernet0/1 |
| My Current-IP      | : 10.1.1.11   |
| My Priority        | : 2           |
| Rx Auto-IP Address | : 10.1.1.13   |
| Rx Current-IP      | : 10.1.1.12   |
| Rx-Priority        | : 0           |
| Ring Portl         | : Ethernet0/( |
| My Current-IP      | : 10.1.1.10   |
| My Priority        | : 0           |
| Rx Auto-IP Address | : 10.1.1.17   |
| Rx Current-IP      | : 10.1.1.17   |
| Rx-Priority        | : 2           |

#### ステップ3 show autonomic service

次に、このコマンドの出力例を示します。自律型ネットワークに接続されたデバイスに設定されている自 律サービスが表示されています。

#### 例:

Device# show autonomic service

| Service             | IP-Addr                          |
|---------------------|----------------------------------|
| Autonomic registrar | FD53:EE55:A541:0:AABB:CC00:100:1 |
| ANR type            | IOS CA                           |
| Auto IP Server      | FD53:EE55:A541:0:AABB:CC00:100:1 |

#### ステップ4 show autonomic device

次に、このコマンドの出力例を示します。自律型ネットワークに接続されたデバイスの自律型ネットワーク設定クレデンシャルが表示されています。固有識別子(UDI)、デバイス識別子(Device ID)、関連付けられたドメイン(Domain ID)などの詳細が表示されています。

#### 例:

Device# show autonomic device

| UDI                               | PID:Unix SN:655773698                    |
|-----------------------------------|------------------------------------------|
| Device ID                         | aabb.cc00.0100-2                         |
| Domain ID                         | auto-networking.com                      |
| Domain Certificate                | (sub:) ou=abcd.com+serialNumber=PID:Unix |
| SN:655773698, cn=aabb.cc00.0100-2 |                                          |
| Certificate Serial Number         | 03                                       |
| Device Address                    | FD53:EE55:A541:0:AABB:CC00:100:2         |
| Domain Cert is Valid              |                                          |

#### ステップ5 show autonomic neighbors

次に、このコマンドの出力例を示します。接続されたネイバーデバイスの自律設定の詳細が表示されています。固有識別子(UDI)、デバイス識別子(Device ID)、関連付けられたドメイン(Domain ID)などの詳細が表示されています。

#### 例:

#### Device# show autonomic neighbors

| UDI                   | Device-ID        | Domain       | Interface |
|-----------------------|------------------|--------------|-----------|
| PID:Unix SN:655773697 | aabb.cc00.0100-1 | abcd.com     |           |
| PID:Unix SN:655773699 | aabb.cc00.0100-4 | abcd.com Eth | ernet0/1  |

#### ステップ6 debug auto-ip-ring $\{ring-id \{errors \mid events\} \mid errors \mid events\}$

次に、このコマンドの出力例を示します。指定した自動 IP リングのデバッグ エラーおよびイベントが表示されています。

(注) デバッグ出力例では、インターフェイスから送信されている自動 IP タイプ/長さ/値(TLV)内のプライオリティと、ネイバーインターフェイスから受信しているプライオリティが同じであるため、競合が検出されています。

#### 例:

#### Device# debug auto-ip-ring 2 errors

Auto IP Ring errors debugging is on for the ring id : 2 \*Jul 26 11:30:40.541: (Ethernet0/0) priority (value:1) conflict detected, need admin intervention

# ゼロタッチ自動 IP の設定例

# 例:自動 IP サーバと自律型ネットワークの関連付け

自動IPサーバ(R1)は自律型ネットワークに関連付けられています。ネットワーク内の他のデバイス(R2、R3、R4)は自律ステータスを指定してイネーブルにされています。

R1(config)# autonomic registrar
R1(config-registrar)# domain-id auto-addressing.com
R1(config-registrar)# no shutdown
R1(config-registrar)# CA local
R1(config-registrar)# exit
R1(config)# autonomic

R2(config)# autonomic R3(config)# autonomic R4(config)# autonomic

# 例:自動 IP リング ポート上での auto モードのイネーブル化

Device> enable
Device# configure terminal
Device(config)# lldp run
Device(config)# interface ethernet 0/0
Device(config-if)# auto-ip-ring 1 ipv4-auto
Device(config-if)# exit

Repeat the preceding steps to configure the auto mode on each Auto-IP ring port

# 例:自動 IP サーバの設定とサーバ上での IP アドレス プールの予約

Device> enable Device# configure terminal

I

Device(config)# auto-ip-ring server Device(config-auto-ip-server)# ipv4-address-pool 10.1.1.10 6 Device(config-auto-ip-server)# exit

例:シードポートの設定

```
Device> enable
Device# configure terminal
Device(config)# interface e0/0
Device(config-if)# auto-ip-ring 1 ipv4-seed
Device(config-if)# exit
```

# ゼロタッチ自動 IP に関する追加情報

| 関連項目                                  | マニュアル タイトル                                            |
|---------------------------------------|-------------------------------------------------------|
| 自動 IP                                 | 『IPアドレッシング:IPv4アドレッシング構成<br>ガイド』                      |
| IPv4 アドレスの設定                          | 『IPアドレッシング:IPv4アドレッシング構成<br>ガイド』                      |
| マルチベンダー ネットワークでのリンク レイ<br>ヤ検出プロトコルの使用 | Carrier Ethernet Configuration Guide                  |
| IPv4 アドレッシング コマンド                     | Cisco IOS IP Addressing Services Command<br>Reference |
| Cisco IOS コマンド                        | Cisco IOS Master Command List, All Releases           |

#### 関連資料

1

### シスコのテクニカル サポート

| 説明                                                                                                    | リンク                                               |
|----------------------------------------------------------------------------------------------------|---------------------------------------------------|
| ★枠で囲まれた Technical Assistance の場合★右<br>のURL にアクセスして、シスコのテクニカル<br>サポートを最大限に活用してください。これら<br>のリソースは、ソフトウェアをインストールし<br>て設定したり、シスコの製品やテクノロジーに<br>関する技術的問題を解決したりするために使用<br>してください。この Web サイト上のツールに<br>アクセスする場合、Cisco.com のログイン ID お<br>よびパスワードが必要です。 | http://www.cisco.com/cisco/web/support/index.html |

# 自動 IP の機能情報

## 表 14:自動 IP の機能情報

| 機能名         | リリース                          | 機能情報                                                                                                    |
|-------------|-------------------------------|----------------------------------------------------------------------------------------------------|
| ゼロ タッチ自動 IP | Cisco IOS XE<br>Release 3.15S | ゼロ タッチ自動 IP 機能は自動 IP リング内でノード<br>の IP アドレスの自動割り当てと構成を可能にしま<br>す。IP アドレスは、IP アドレスプールから割り当て<br>られます。               |
|             |                               | 次のコマンドが導入または変更されました。<br>auto-ip-ring ipv4-auto、auto-ip-ring ipv4-seed,<br>auto-ip-ring server、ipv4-address-pool。 |